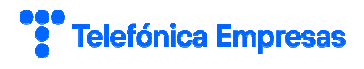

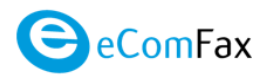

# GUÍA RÁPIDA DEL SERVICIO eComFax de Aplicateca

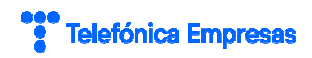

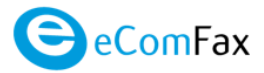

# <u>Índice</u>

| ÍNDIC | Ε                                                       | I  |
|-------|---------------------------------------------------------|----|
| 1i    | QUÉ ES ECOMFAX?                                         | 1  |
| 1.1   | Со́мо funciona                                          | 1  |
| 1.2   | ¿QUÉ VENTAJAS OFRECE ECOMFAX?                           |    |
| 1.3   | ¿CUÁLES SON LAS PRINCIPALES FUNCIONALIDADES DE ECOMFAX? | 4  |
| 1.4   | ¿A QUIÉN VA DIRIGIDO ECOMFAX?                           | 4  |
| 1.5   | REQUISITOS TÉCNICOS                                     | 5  |
| 2C    | ONTRATACIÓN DE ECOMFAX                                  |    |
| 2.1   | PRECIOS Y ELEMENTOS CONTRATABLES                        | 6  |
| 2.2   | PROCESO DE CONTRATACIÓN                                 | 7  |
| 2.3   | CONTRATACIÓN DE LA SEGUNDA Y POSTERIORES INSTANCIAS     | 15 |
| 3G    | ESTIÓN DEL SERVICIO                                     | 16 |
| 3.1   | Ampliación de licencias                                 | 16 |
| 3.2   | Baja parcial                                            |    |
| 3.3   | BAJA TOTAL DEL SERVICIO                                 | 19 |
| 3.4   | CAMBIO DEL USUARIO ADMINISTRADOR                        |    |
| 4A    | CCESO A LA APLICACIÓN ECOMFAX                           | 22 |
| 4.1   | PRIMER ACCESO AL SERVICIO                               | 23 |
| 5P    | REGUNTAS FRECUENTES (FAQS)                              | 27 |
| 5.1   | Sobre el número de fax                                  | 27 |
| 5.2   | Sobre el envío y la recepción de fax y el envío de SMSs |    |
| 5.3   | Sobre el consumo de créditos                            |    |
| 5.4   | SOBRE LA BAJA DEL SERVICIO                              |    |

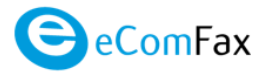

### 1 ¿QUÉ ES ECOMFAX?

eComFax es una aplicación desarrollada por Cloud Worldwide Services (CWS). Se trata de un servicio que le permite enviar y recibir faxes sin los requerimientos tradicionales, máquina de fax, línea de fax ni consumibles.

Con eComFax podrá enviar y recibir faxes desde cualquier correo electrónico o navegador web. Además, incluye otras funcionalidades dentro del servicio que le permiten enviar SMSs.

Desde el mismo momento que usted contrate eComFax, podrá utilizarlo tan solo con un equipo PC o un móvil conectado a Internet. eComFax pone a disposición de cada cliente **un número local y personal posicionado geográficamente** (según documento "Prefijos Disponibles") igual que si tuviese una línea de teléfono de fax. Si ya dispone de un número de fax, le ayudamos portarlo a los servicios de eComFax de forma fácil. En cualquier caso, **no requiere una línea fija**.

#### 1.1 Cómo funciona

La operativa y el funcionamiento eComFax son muy sencillos:

a) **Para enviar un documento** lo adjuntamos a un mensaje de correo electrónico y lo dirigimos a la dirección:

número\_de\_fax@fax.movistar.ecomfax.com, (p.e. 917498720@fax.movistar.ecomfax.com)

o bien, en caso de desear enviar el fax CON PORTADA, a la dirección: <u>número de fax@faxp.movistar.ecomfax.com</u>,

indicando las notas que desee que aparezcan en la portada en el campo "Asunto" del propio correo.

- El usuario tiene que especificar un PIN numérico de cuatro dígitos al inicio del campo "Asunto" que se le proporcionará cuando se dé de alta en el servicio (configurable por el usuario desde la web de gestión eComFax, apartado cuenta).
- Suponiendo que el PIN del usuario es 1234 un ejemplo de asunto del mensaje sería: 1234Estees el asunto (sin espacio). Los cuatro primeros dígitos se quitan del asunto y se validan con elPIN del usuario que envía el correo. En caso de que se envíe un correo sin

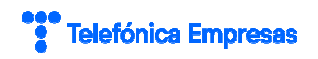

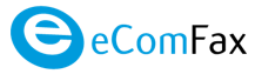

este PIN o sea inválido, el correo será rechazado.

A continuación, eComFax envía el documento al número de fax indicado en la dirección del correo electrónico. De forma inmediata, en cuanto el receptor recibe el fax, eComFax obtiene el acuse de recibo que remite por correo electrónico al emisor junto con la imagen adjunta del documento enviado. En caso de que la comunicación no se finalice con éxito, se indicará en el correo de retorno el posible motivo: problemas de comunicación, documento adjunto no convertible, respuesta humana, etc.

- Desde un navegador, como Internet Explorer, Ud. podrá ver la lista de faxes enviados o recibidos, pero no el contenido de los documentos. Por motivos de seguridad y en cumplimiento de la actual LOPD, las imágenes no se guardarán en eComFax.
- eComFax soporta múltiples formatos: Microsoft Office, txt, PDF, tif, jpeg, html, png, etc.
- b) **Para recibir faxes** en su buzón de correo únicamente tiene que facilitar al emisor el número de teléfono que eComFax le proporcionará en el momento de contratación del servicio.

Desde ese mismo momento recibirá un número que podrá localizar geográficamente en España (importante: ver fichero "Prefijos Disponibles" en la pestaña manuales del servicio eComFax) En el caso que usted ya disponga de un número de fax puede solicitarnos realizar una portabilidad de su número a eComFax.

Cuando alguien ponga un fax a ese número, el usuario recibirá un correo con un adjunto en formato PDF por defecto (si prefiere, PDF buscable) y el emisor recibirá un acuse de envío de su fax.

c) **Para enviar SMS** desde su buzón de correo únicamente tiene que incluir el mensaje en el asunto del mensaje, de máximo 160 caracteres, y enviar un email a:

numero@sms.movistar.ecomfax.com

El cuerpo del mensaje se ignora.

- El usuario tiene que especificar un **PIN numérico** de cuatro dígitos al inicio del campo "Asunto" que se le proporcionará cuando se dé de alta en el servicio (configurable por el usuario desde la web de gestión eComFax, apartado cuenta).
- Suponiendo que el PIN del usuario es 1234 un ejemplo de asunto del mensaje sería: 1234Estees el asunto (sin espacio). Los cuatro primeros dígitos se quitan del asunto y se validan con elPIN del usuario que envía el correo. En caso de que se envíe un correo sin este PIN o sea inválido, el correo será rechazado.

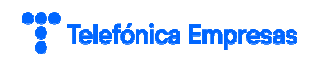

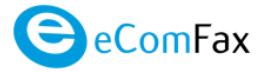

Para solicitar la asignación al servicio eComFax de su actual número de fax que usted ya tenga en uso es preciso rellenar una solicitud y enviar una copia de la última factura de ese número , tal y como se describe más adelante

#### 1.2 ¿Qué ventajas ofrece eComFax?

Con eComFax obtendrá múltiples ventajas:

- Sencillez, rapidez y seguridad en el envío y recepción de fax.
- Independientemente de su localización podrá enviar y recibir faxes utilizando simplementeuna conexión a Internet.
- No requiere de ningún tipo de instalación adicional, simplemente un navegador web y clientede correo electrónico.
- Reducción de gastos en cuanto a máquinas dedicadas, mantenimiento y consumibles.
- Gestión centralizada de faxes a través de su cuenta de correo.
- Acceso universal a su fax desde cualquier lugar donde se encuentre.
- Localización de su número de fax a nivel nacional.
- Desde cualquier lugar del mundo le podrán enviar faxes sin necesidad de preocuparse dedónde se encuentre usted en ese momento.
- Ahorro en costes al no requerir de ningún tipo de línea de fax dedicada.
- Múltiple envío del mismo fax a varios destinatarios indicados en el "para" del mensaje de correo.
- Posibilidad de conservar su número de fax.
- Simplemente con un dispositivo móvil (tipo *smartphone*) que tenga acceso a su correo podrá enviar y recibir faxes.
- Con posibilidad de enviar SMS transaccionales desde el correo electrónico asociado.
- Con posibilidad de multienvío del mismo SMS a varios destinatarios (indicados en el "para" del mensaje).

Con eComFax Enterprise obtendrá las mismas ventajas añadiendo:

- Recepción ilimitada de faxes.
- Podrá enviar hasta 500 páginas sin cargo (sólo para números geográficos nacionales).

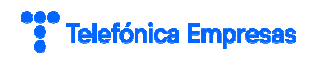

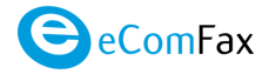

#### **1.3** ¿Cuáles son las principales funcionalidades de eComFax?

Enviar o recibir faxes desde cualquier lugar utilizando una conexión a Internet, un navegador web y acceso a su cuenta de correo electrónico dado que no requiere ninguna instalación adicional o máquina dedicada.

Gracias a eComFax podrá enviar cualquier tipo de información vía fax:

- Solicitudes de Información
- Precontratos, convenios
- Facturas
- Informes financieros
- Órdenes de compra
- Certificados
- Formularios

Además, eComFax incluye funcionalidades adicionales de envío de SMSs transaccionales desde correo electrónico o plataforma web.

#### 1.4 ¿A quién va dirigido eComFax?

eComFax le ofrece dos modalidades de contratación atendiendo a sus necesidades de uso:

#### ECOMFAX

Especialmente dirigido a PYMES y autónomos que hacen un uso moderado del fax con un consumo inferior a cincuenta créditos mensuales de envío. Gracias a esta modalidad de servicio el cliente evitara el coste de una línea física dedicada evitando igualmente el pago del mantenimiento de la máquina física de fax.

#### **ECOMFAX ENTERPRISE**

Para todos aquellos clientes que necesiten enviar y recibir un mayor volumen de páginas y requieran un uso más profesional del servicio. Con eComFax Enterprise podrá enviar mensualmente hasta quinientas páginas y podrá recibir de forma gratuita la totalidad de faxes que usted necesite.

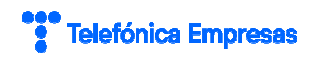

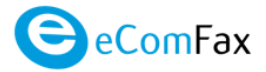

Ambos servicios disponen de las mismas funcionalidades de uso y la contratación de una modalidad u otra radica principalmente en la estimación de volumen de faxes consumidos mensualmente.

Tanto en una como en otra modalidad de servicio se pone a disposición de cada cliente un número local y personal posicionado geográficamente (ver Prefijos Disponibles eComFax en pestaña manuales) igual que si tuviese una línea de teléfono de Fax. Si usted ya dispone de un número de FAX nosotros le ayudamos a conservar su número actual gracias a la opción de portabilidad de número de fax existente.

#### **1.5 Requisitos Técnicos**

Para disfrutar del servicio eComFax lo único que necesita es disponer de una conexión a Internet, un navegador web y acceso a su cuenta de correo electrónico. No se requiere de ninguna instalación adicional ni tampoco disponer de una máquina dedicada ni línea física.

Los requisitos mínimos son:

- PC conectado a Internet.
- Acceso a su cuenta de correo electrónico (hasta un máximo de tres cuentas).
- Disponer de un navegador web: Internet Explorer 8.0, Firefox 10.0, Safari 4.0, Google Chrome 17.0 ó versiones superiores para acceder a la lista de faxes enviados y recibidos, así como entrar a su perfil para editarlo.
- Disponer de un terminal móvil tipo smartphone donde esté configurada la cuenta de correo electrónico asociada al servicio, desde la que se pueden enviar y recibir faxes de forma inmediata, sin preocuparse de dónde se encuentre.
- Para enviar un fax partiendo de un papel físico, se requiere un escáner o dispositivo móvil que obtenga la imagen del papel, preferiblemente en formato TIF blanco y negro, con resolución 200x200ppp (puntos por pulgada).

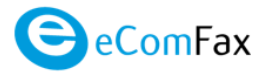

# 2 CONTRATACIÓN DE ECOMFAX

#### 2.1 Precios y elementos contratables

El servicio eComFax ofrece una promoción de bienvenida, que consiste en el **primer mes gratis** para el primer pedido realizado. Esta promoción de bienvenida se aplica una sola vez por cliente.

Si el cliente dispone de una línea de fax anterior a la contratación del servicio y quiere conservar su número (ver documento Portabilidad de número de fax existente) se puede solicitar la conservación del número de fax previo para asignarlo al servicio, portando ese número de fax a eComFax. Para ello, lo deberá indicar en el formulario de contratación. Esto conlleva un coste de pago único de 49€.

| Licencias del servicio eComFax  |               |               |  |
|---------------------------------|---------------|---------------|--|
| Concepto                        | Cuota de Alta | Cuota mensual |  |
| eComFax <sup>1</sup>            | -             | 10,95 €       |  |
| eComFax Enterprise <sup>2</sup> | -             | 17,25 €       |  |

Tabla 1: Precios y conceptos contratables de eComFax

Precios sin incluir impuestos.

Promoción de BIENVENIDA primera cuota mensual GRATIS para 50 créditos. NO aplicable a los packs.

(1) Licencia eComFax mensual de 10,95€ incluye 50 créditos de envío y 150 créditos para recepción, mensuales, no acumulables.

(2) Licencia eComFax Enterprise mensual de 17,25€ incluye 500 créditos de envío con recepción ilimitada\*

| <b>Opciones adicionales de eComFax</b>            |               |               |  |
|---------------------------------------------------|---------------|---------------|--|
| Concepto                                          | Cuota de Alta | Cuota mensual |  |
| Conservación de número de fax previo <sup>3</sup> | 49,00 €       | -             |  |
| Pack 100 créditos <sup>4</sup>                    | 7,48 €        | -             |  |
| Pack 500 créditos                                 | 33,93 €       | -             |  |
| Pack 1000 créditos                                | 66,13 €       | -             |  |

#### Tabla 3: Precios y conceptos adicionales de eComFax

(3) Pago único de 49 € de tramitación por portar su número de FAX previo en el caso que quiera conservar y seguir utilizando su número de fax actual. Ver previamente documento "Portabilidad de número de fax existente".

(4) Los créditos de los Packs 100, 500 y/o 1.000 son a consumir Enel plazo de 1 año desde la fecha de compra.

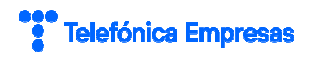

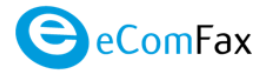

Cada crédito equivale a una página de FAX de envío para destinos de la zona A y B Europa, EEUU y Canadá.

Licencia eComFax: Cada una página de fax enviada consume 1 crédito para destinos de la zona A y B Europa, EEUU y Canadá. Resto de países según tabla de zonas y países ("Tabla de Zonas y Paises.pdf"). Recepción consume siempre 1 crédito por página. Cada envío de SMS consume 1,5 créditos para cada 160 caracteres (70 si son Unicode), independientemente de la zona o país.

Licencia eComFax Enterprise: Cada crédito equivale a 1 página de FAX de envío para destinos nacionales geográficos. Recepción ilimitada.

| Consumo de Consumo de Créditos eComFax               |                         |  |  |
|------------------------------------------------------|-------------------------|--|--|
| Concepto                                             | Consumo                 |  |  |
| Recepción en formato PDF buscable (OCR) <sup>5</sup> | 2 créditos por página   |  |  |
| Notificación de fax por SMS <sup>6</sup>             | 1,5 créditos            |  |  |
| Recepción Teléfonos 901                              | 1,5 créditos por página |  |  |
| Recepción Teléfonos 900                              | 2 créditos por página   |  |  |

Tabla 4: Consumo extra de créditos de eComFax

(5) Todos los faxes se entregan (recepción) en formato PDF. Si usted quiere un formato de búsqueda rápida (OCR) requiere 2 créditos

(6) Aplicable a alertas SMS de fax y consumo al llegar al 80% de sus créditos.

#### 2.2 Proceso de contratación

Para la compra de la aplicación deberá acceder a la ficha del producto en el canal online de empresas de movistar / Telefónica Empresas. Introduciendo el nombre "eComFax" en el buscador se puede encontrar rápidamente la ficha.

El formulario de alta en el servicio muestra un primer módulo de datos de contacto, en el cual se recogen los datos que se utilizarán para contactar en la llamada de bienvenida y para otros fines informativos:

| Quiero comprar eComFax |                       |
|------------------------|-----------------------|
| Datos de contacto      |                       |
| Nombre                 | Apellidos             |
| FCO JAVIER             | MESA ant Laga         |
| Teléfono               | Email de contacto     |
| 92210000               | administracion@حرحكية |
| CIF                    | Razón Social          |
| OOB-COS                | ELECTRO S.L.          |

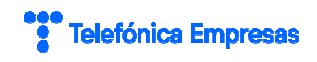

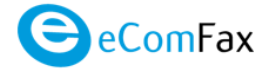

Excepto el CIF y la razón social, el resto de datos son modificables por el usuario.

Después aparece el módulo de Opciones Básicas, en el cual se selecciona el tipo de licencia a contratar (Básica o Enterprise). Para seleccionar la licencia Enterprise, debe marcarse el check asociado:

| Opciones básicas                                                                                                    |                   |                                         |   |
|----------------------------------------------------------------------------------------------------|-------------------|-----------------------------------------|---|
| <b>Licencia Básica</b><br>Incluye 50 créditos mensuales y 150 créditos para recepcio                                                                          | ón                | 9,50€/mes<br>Promoción de<br>bienvenida | ✓ |
| Licencia Enterprise<br>Esta licencia es una ampliación de la licencia básica. Incluy<br>créditos mensuales para envíos y dispondrás de recepción<br>ilimitada | e 500             | 5,50€/mes<br>Promoción de<br>bienvenida |   |
| <b>Correo electrónico</b><br>Indique el correo electrónico desde el cual se enviarán y re                                                                     | cibirán los faxes |                                         |   |
| NombreUsuario@NombreDominio.net                                                                                                    |                   |                                         |   |
| Tipo de número de fax                                                                                                    |                   |                                         |   |
| Indica el tipo de número de fax que deseas utilizar                                                                                                    | Seleccione        |                                         | ~ |

La licencia Básica es obligatoria, por lo que su check asociado no es desmarcable. Adicionalmente, si el cliente desea una licencia de tipo Enterprise, debe marcarse el check asociado a esta licencia.

También se indicará la cuenta de correo electrónico principal para al servicio, desde la cual se enviarán y recibirán los faxes, y se indicará el tipo de número de fax al que se va a asociar el servicio:

| <b>Tipo de número de fax</b><br>Indica el tipo de número de fax que deseas utilizar | Seleccione                                                                                                    |
|-------------------------------------------------------------------------------------|----------------------------------------------------------------------------------------------------|
|                                                                                     | Quiero un número nuevo (gratis)                                                                                        |
| Paquetes de Créditos (opcional)                                                     | Número de fax de Telefónica (sin coste, exclusivo clientes MFE)<br>Quiero usar un número que ya tengo (pago único 49€) |

El tipo de número de fax admite 3 opciones:

• *Quiero un número nuevo (gratis)*: opción gratuita, que permite seleccionar la provincia a la cual se asociará el nuevo número de fax.

| Indica el tipo de número de fax que deseas utilizar | Quiero un número nuevo (gratis) | ~             |
|-----------------------------------------------------|---------------------------------|---------------|
| Provincia                                           |                                 |               |
|                                                     |                                 | $\mathcal{C}$ |

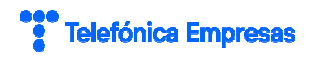

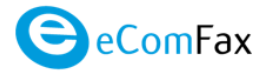

 Número de fax de Telefónica (sin coste, exclusivo clientes MFE): opción válida para clientes de MFE/FUSION DIGITAL que quieran asociar alguna de sus numeraciones dentro de Fusión Digital al servicio. El usuario deberá indicar qué número de teléfono será el que asocie al servicio en el campo "Número de Fax". En este caso, será necesario establecer un desvío permanente (sin coste para clientes de Fusión Digital) hacia CWS. Mientras este desvío no se realice, no podrán recibirse faxes en la numeración deseada, pero sí enviarse.

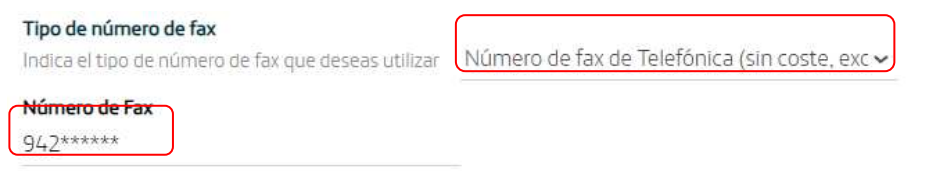

Quiero usar un número que ya tengo (pago único 49€): opción a utilizar por aquellos clientes que desean asociar al servicio un número de fax que ya tienen en uso y que NO está asociado al servicio MFE/FUSION DIGITAL de Telefónica Empresas. En este caso, se precisa la PORTABILIDAD del número hacia el operador de CWS (de nombre VOXBONE), para lo cual se iniciará el proceso de portabilidad asociado. Como en el caso anterior, el usuario debe indicar qué número de teléfono será el que asocie al servicio en el campo "Número de Fax". Cuando se selecciona esta opción, el sistema muestra por pantalla un aviso al usuario, con objeto de que éste no dé de baja el número de teléfono en origen hasta que la portabilidad del mismo se haya completado:

|                                                                                                    | v la                                                                                                    |
|----------------------------------------------------------------------------------------------------|----------------------------------------------------------------------------------------------------|
| Aviso                                                                                                    | Î                                                                                                    |
| Al utilizar un número de fax y<br>portabilidad. NO SOLICITES LA BA<br>actual hasta que se haya completa<br>tu número de fax actual. | a existente deberá realizarse su te<br>IA de dicho número en tu operador<br>ado la portabilidad o podrías perder |
| ENTE                                                                                                    | NDIDO                                                                                                    |
| Friese and transportation and an and the second second                                                                              | ina e anterprise).                                                                                               |
|                                                                                                    |                                                                                                    |
| Tipo de número de fax                                                                                                    | austor 10 10 10 10                                                                                               |
| Indica el tipo de número de fax que deseas utilizar                                                                                 | Quiero usar un número que ya tengo (pago 🗸                                                                       |
| Número de Fax                                                                                                    |                                                                                                    |
| 942999999                                                                                                    |                                                                                                    |

El cargo asociado a este concepto seguirá el modelo de PAGO POR USO. El cargo se le aplica al cliente cuando el proveedor del servicio envía la aceptación y finalización correcta del proceso de portabilidad de la línea.

A continuación, el formulario de alta muestra el módulo de Opciones Adicionales, donde es posible indicar tanto el tipo de paquete de créditos a contratar como las unidades del mismo:

- Pack de 100 créditos
- Pack de 500 créditos
- Pack de 1.000 créditos

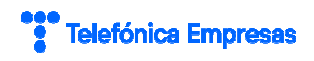

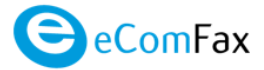

| Tipo de paquete de créditos |                                    | ° paquetes  |
|-----------------------------|------------------------------------|-------------|
| Pack de 500 creditos        | 29,50€/paquete     1               | 1 🗸         |
| Ninguno                     | automática cuando esté próvimo     | nasu        |
| Pack de 100 creditos        | intrar a contratar cada vez que es | sto ocurra. |
| Pack de 500 creditos        |                                    |             |
| Pack de 1000 creditos       |                                    |             |

También es posible para el usuario indicar al sistema que, en caso de consumo total de los créditos contratados, éstos se renueven de forma automática, de manera que el servicio nunca se vea interrumpido por falta de crédito. Para ello, se puede marcar o desmarcar el check asociado.

| Tipo de paquete de créditos                                                             |                                                |                                                      | N° paq                 | uetes       |
|-----------------------------------------------------------------------------------------|------------------------------------------------|------------------------------------------------------|------------------------|-------------|
| Pack de 100 creditos                                                                    | ~                                              | 6,50€/paquete                                        | 1                      | •           |
| Si quieres que tu paquete de créditos se re<br>consumo, marca el siguiente recuadro. As | enueve de forma auto<br>í no necesitarás entra | mática cuando esté pró:<br>r a contratar cada vez qu | kimo a su<br>ie esto o | u<br>curra. |
| Renovar paquete de créditos automática                                                  | amente                                         |                                                      |                        | ~           |

A continuación, se muestra el módulo de asignación del usuario administrador del servicio, en el cual se selecciona, de entre los usuarios disponibles, cual es el que accederá al panel de administración del servicio.

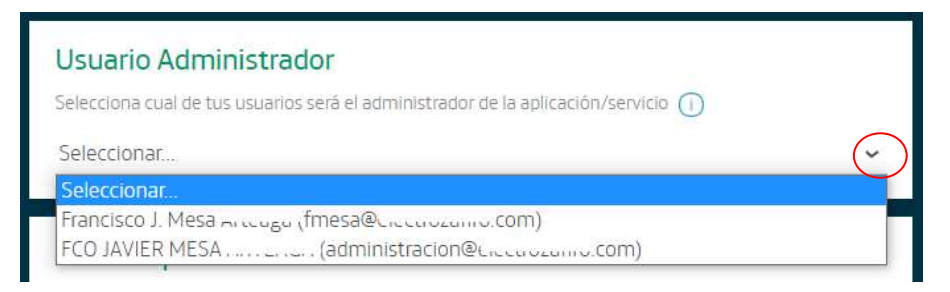

Debajo del módulo de Usuario Administrador se muestra el módulo de "Nombre para esta Licencia". En este módulo se recoge el nombre que se le da a la instancia del servicio, necesario, por ser un servicio multiinstancia (que permite contratar el servicio varias veces), para diferenciar entre diferentes instancias del mismo cliente (cuando éstas existan)

| Nombre para esta Licencia                                             |  |  |
|-----------------------------------------------------------------------|--|--|
| El nombre permite distinguir licencias cuando dispongas de más de una |  |  |
| Fax tienda Santander/Pereda                                           |  |  |
|                                                                       |  |  |

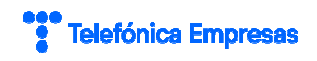

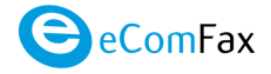

Finalmente aparece el módulo de próximos pasos, en el cual se informa al usuario de los próximos eventos relacionados con el alta del servicio:

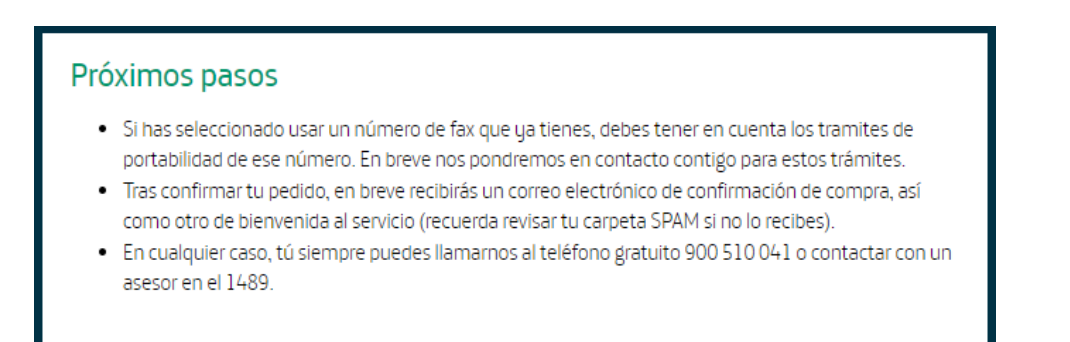

Una vez completados los datos de los módulos anteriores, el carrito de la compra mostrará los detalles de facturación asociados.

En el carrito de la compra es obligatorio marcar el check de *"He leído y acepto las condiciones generales y particulares"* antes de pulsar el botón **CONFIRMAR**. La pulsación sobre este botón lanza la gestión del pedido asociado, el cual, si todo va bien, es provisionado de forma online, quedando el servicio disponible para su uso inmediato.

| Resumen de compra                                                |                                     |  |
|------------------------------------------------------------------|-------------------------------------|--|
| CUOTA MENSUAL                                                    |                                     |  |
| Licencia x <b>1</b><br>•Promoción de bienvenida<br>Total mensual | 9.50€/mes<br>0,00€/mes<br>0,00€/mes |  |
| OTROS PAGOS (EN PRIMERA FAC                                      | TURA)                               |  |
| 100 creditos x <b>1</b><br>Solicitud de numeración x <b>1</b>    | 6.50€/alta<br>49.00€/alta           |  |
| IOLdI dILd SS, SU€/dILd                                          |                                     |  |
| CONFIRMAR                                                        |                                     |  |
| Impuestos indirectos no incluidos                                |                                     |  |

En caso de que el pedido progrese correctamente, el sistema devuelve por pantalla un identificador de pedido:

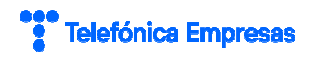

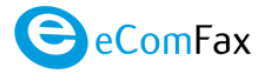

×

#### ¡Gracias!

Tu información ha sido enviada y tu pedido ha sido tramitado correctamente. Tu código de pedido es **P097021** 

Sólo en el caso de ser la primera contratación del cliente, se aplicar automáticamente el **descuento de bienvenida de primer mes gratis**. En este caso se informará a los sistemas de Telefónica, además del código (o códigos) asociado(s) a la(s) licencia(s), el código asociado a la promoción de bienvenida (ver jError! No se encuentra el origen de la referencia. jError! No se encuentra el origen de la referencia.). En caso de NO tratarse de la primera alta en el servicio, el código asociado a la promoción de bienvenida NO debe ser informado.

Tras gestionarse el pedido asociado, el servicio eComFax aparece en la sección de Aplicateca: Área Privada  $\rightarrow$  Mis pedidos en estado ACTIVADO:

| Área Privada                                          |            |          |                  |
|-------------------------------------------------------|------------|----------|------------------|
| Gestión de Aplicaciones                               |            |          | ¿Necesita ayuda? |
| Muestra las aplicaciones adquiridas por su usuario    |            |          |                  |
| Mostrar 10 🗸 registros                                |            | Buscar:  |                  |
| Nombre de la aplicación                               | Referencia | Estado   | 🔷 🕴 Editar       |
| eComFax                                               | eComFax 1  | Activado | 1                |
| Mostrando registros del 1 al 1 de un total de 1 regis | stros      |          |                  |
| Primero Anterior 1 Siguiente Último                   |            |          |                  |

El servicio quedará **asignado** a la **cuenta de correo electrónico** indicada durante el proceso de compra **y al número de fax** que haya indicado el usuario o que se indique en el Panel de Control del servicio en el caso de solicitud de número de fax nuevo.

Finalizado el proceso de alta, el usuario asignado al servicio recibe un correo informativo de su asignación al servicio, con asunto "Alta de usuario en el servicio eComFax de Aplicateca de Movistar:

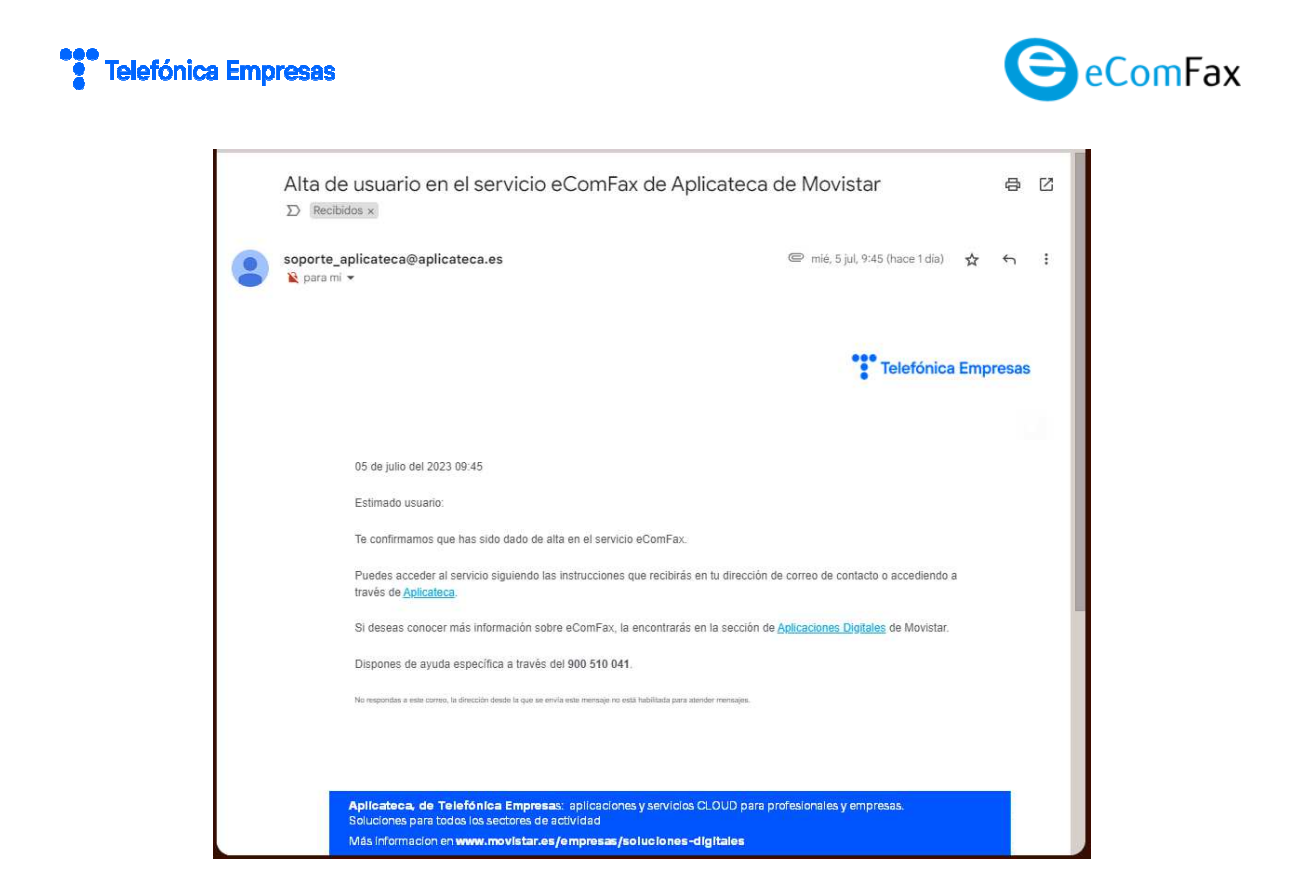

Además, el mismo usuario recibe también un correo de bienvenida, con el asunto "Bienvenido a la plataforma de eComfax":

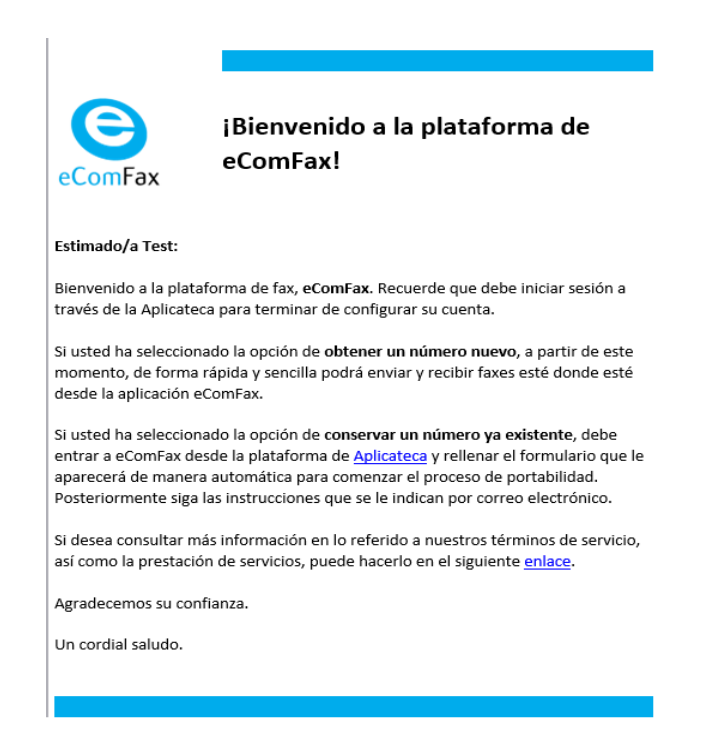

Adicionalmente, el usuario Administrador que ha realizado la compra recibe un correo electrónico con el resumen de la misma:

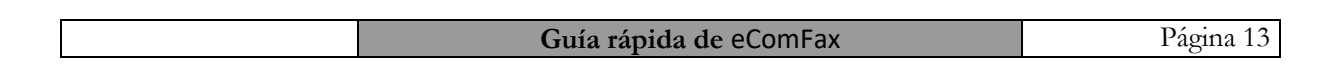

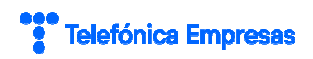

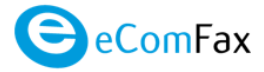

| Conceptor part of a conceptor part of a c                           | soporte aplicateca@aplicateca.e                                                                                                    | es                                                                                                    | @ 5                                                                                                    | i jul 2023, 9:45 (hace 1 dia)                                                                                                    | \$ 5                                |
|----------------------------------------------------------------------------------------------------|----------------------------------------------------------------------------------------------------|----------------------------------------------------------------------------------------------------|----------------------------------------------------------------------------------------------------|----------------------------------------------------------------------------------------------------|-------------------------------------|
| <text><text><text><text></text></text></text></text>                                                                                                    | 🔌 para mi 👻                                                                                                    |                                                                                                    |                                                                                                    |                                                                                                    |                                     |
| <text><text><text><text><text></text></text></text></text></text>                                                                                                    |                                                                                                    |                                                                                                    |                                                                                                    |                                                                                                    |                                     |
| <text><text><text><text><text><text></text></text></text></text></text></text>                                                                                                    |                                                                                                    |                                                                                                    |                                                                                                    | Telefónica E                                                                                                    | Empres                              |
| 95 de julio del 2023 09.45         Estimado ciente:         Te damos la bienvenida al servicio e ComFax, con referencia Fax de pruebas Enrique.         Acontinuación, le defalamos los datos de lu pedido P33394b0: <u>Internación de defalamos los datos de lu pedido P33394b0;</u> <u>Internación de bienvenida d</u> 1 0,00 € 9,50 € <u>Promoción de bienvenida d</u> 1 0,00 € 0,00 € <u>On de bienvenida d</u> 0,00 € 0,00 € <u>On de bienvenida d</u> 0,00 € 0,00 € <u>On de bienvenida d</u> 0,00 € 0,00 € <u>Nota</u> los precios indicados no contemplan impuestos, m posteles promociones o descuentos aplicables. Por tratarse de una bienvenida d estableixo para ellos servicios incontratados.         Nota: los precios indicados no contemplan impuestos, m posteles promociones o descuentos aplicables. Por tratarse de una bienvenida d estableixo para ellos servicios incontratados.         Encuento de la aplicación contratados es posteles gromociones o descuentos aplicables. Por tratarse de una bienvenida a textolo, m este caso, s el e aplicará el descuento de bienvenida estableixodo para ellos servicios incontratados.         Encuento de la aplicación contratados es postele gue neclas una comunicicación al de decargones Divelatos.         Rencuentra a tu disposición el contrato que recope las condiciones guerariales de activacion a contrato de accesora al amismo. Puedes acceder al arvicio siguiendo las instrucciones que recibirás en tu dirección de corte de contatos casceder al arvicio siguiendo las instrucciones guerariales de activacion de la contato de acorte de contatado acos contatados a travicio arviciante a tu ding                                                                                                    |                                                                                                    |                                                                                                    |                                                                                                    |                                                                                                    |                                     |
| Estimado cliente:         Te damos la bienventida el servicio eComFax, con referencia Fax de pruebas Enrique.         Activitación, lo detallamos los datos de lu pedido P333940:         Termán mánica da la termicio eComFax, con referencia Fax de pruebas Enrique.         Termán mánica da la termicio e datos de lu pedido P333940:         Termán mánica da la termicio e datos de lu pedido P333940:         Termán mánica da la termicio e datos de lu pedido P333940:         Termán mánica da la termicio e datos de la termicio da la data da la data da la data da la data da la data da la data dat                                                                                                    | 05 de julio del 2023 09:45                                                                                                    |                                                                                                    |                                                                                                    |                                                                                                    |                                     |
| Te damos la biervenida al servicio e ComFax, con referencia Fax de pruebas Enrique.         Actinituación, te detallamos los datos de tu pedido P3339400:         Te <u>minituación de datallamos los datos de tu pedido P3339400;</u> Te <u>minituación de datallamos los datos de tu pedido P3339400;</u> Te <u>minituación de datallamos los datos de tu pedido P3339400;</u> Te <u>minituación de datallamos los datos de tu pedido P3339400;</u> Te <u>minituación de datallamos los datos de tu pedido P3339400;</u> Terminituación de biennentidad       1       0,00 €       -9,50 €         Total       0,00 €       0,00 €       0,00 €       -0,00 €         Total       0,00 €       0,00 €       0,00 €       -0,00 €         Nota to precios indicados no contemplan impuestos, mostelas conto a dos contentos que figuran como CuotalMes, esta       servicos entradas establendo para ellos servicos contratadas.         Para mán dedaties, puedes consultará de fica dellos servicos en una consultacidan datolanal a ésta con to datos de activación o accesse al mismo, nuedes accedera la envico siguiendo la instrucciones que recipirás en la direcciona da dos de activación de accesse al existico no datos de activación de contratad esta positico que recepis las conficionals esta conto de datos de activación de activación de activac                                                                                                    | Estimado cliente:                                                                                                    |                                                                                                    |                                                                                                    |                                                                                                    |                                     |
| A continuación, le detallamos los datos de lu pedido P333949:                                                                                                    | Te damos la bienvenida al s                                                                                                    | ervicio eComFax, con referencia f                                                                                                    | ax de pruebas Enrique.                                                                                                    |                                                                                                    |                                     |
| Nummatuch, le denamina no unio de la produc F3359eu.         Item       Uds.       Alta'und.       Cuota<br>mes'und.         eComFax Licencia       1 $0,00 \in$ $9,50 \in$ <i>Promoción de bienventida</i> $0,00 \in$ $.0,00 \in$ $.0,00 \in$ Total $0,00 \in$ $.0,00 \in$ $.0,00 \in$ Nota los preciso indicados no contempañ impuestos, ru postelas promocones o descuentos aplicables. Por totarise de una bienventida etablecido para ellos servicios contratados.         Nota los preciso indicados no contempañ impuestos, ru postelas promocones o descuentos aplicables. Por totarise de una bienvente de atablecido para ellos servicios contratados.         Para más detalles, puedes consultar la ficha dellos servicios en la sección de dedicaciones (postelas) de Movidas.         En tunción de la aplicacionado contratenda impuestos y con el usuario y contraseña de Aplications.         Para más detalles, puedes consultar la ficha dellos servicios que ranceduna de Aplications.         Se encuentra a tu disposición el contento que reconsilicado es decidares anticon de asocidan o a sociedendo a través de servicia astelogna argue; con el usuario y contraseña de Aplications.         Se encuentra a tu disposición el contento que reconsilicadores factura sectore una linea finajo en la UEL         tito: //www.addicateca astelogna argue; con el la contrate de sociedende a socieden a la UEL         tito: //www.addicateca astelogna targue; dello Sti Di Mi                                                                                                    | A continuación to dotallama                                                                                                    | no los datos do tu nodido P222040                                                                                                    | n-                                                                                                    |                                                                                                    |                                     |
| Item         Uds.         Alta'und.         Cuota<br>mes'und.           eComFax Licencia         1         0,00 €         9,50 €           Promoción de bienvenida         0,00 €         -9,50 €           Total         0,00 €         0,00 €         -0,00 €           Total         0,00 €         0,00 €         0,00 €           Los conceptos que figuran como Cuota de Afla/Venta se facturan una sola vez. Los conceptos que figuran como Cuota/Mes, se facturan mensualmente, mentras el servicio permanezca contratado.           Nota: los precios indicados no contemplan impuestos, ni posibles promociones o descuentos aplicables. Por tratarse de una bienvenida a stableido para ellos servicios icontratados.           Para mais detalles, queder consultar à tind abios servicios escolha de diacacomo Elguitar de Movitar.           En función de la aplicación contratada es posible que neches una comunicación a dicional a ésta con los datos de activación o acceder al arvicio siguiendo las instrucciones que resibriás en tu dirección de correo de contacto o accedendos a travido de una uteletarea autogrange: con el usuand y contrate-ña de Acluetace.           Se encuentra a tu disposición el contrato que recope las condiciones generales del servico se na lu URL hibro: //www asticateca es/contrates/contrates/contes/contrates/contrates/contrates/contrates/contrates/contrates/                                                                                                    | A continuación, te detallarito                                                                                                    | is los dalos de lu pedido P333946                                                                                                    | 0.                                                                                                    |                                                                                                    |                                     |
| International     Coss     Plant uture,     mes/und.       eComFax Licencia     1     0,00 €     9,50 €       Promación de bienvenida     0,00 €     -9,50 €       Total     0,00 €     0,00 €     0,00 €       Total     0,00 €     0,00 €     0,00 €       Incturan mensualmente, minintras el avivico permanezca contratado.     Nota: los precios indicados no contemplan impuestos, ni posteles promocines o descuentos aplicables. Por tratarse de una bienvenida al estudición contratados.       Nota: los precios indicados no contemplan impuestos, ni posteles promocines o descuentos aplicables. Por tratarse de una bienvenida al estudeido para ellos servicios icontratados.       Para más detalles, pueder consultar a litan debios servicios en casción de addicación de cortes o de contactos o acodemidas a través de lasmicación adicional a ésta con los datos de activación o accesa al mismo. Puedes acceder al servicio siguiendo las instrucciones que recibris en la ufirección de cortes de contacto a accederida a través de avenua decidera existón materia.       Se encuentra a lu disposición el contrato que recopia las condiciones generales del servico en la URL hitor://www.asticateca escontratos.comtactos contratos.com facilitados.       Ibtor.Mwww.asticateca escontratos.comtactos contratos.com adminestos de acturas contratos.       Desconse de avuel a servicio adia (di 00 510 041                                                                                                    | Item                                                                                                    | IIde                                                                                                    | Alta/and                                                                                                    | Cuota                                                                                                    |                                     |
| eComFax Licencia     1     0,00 €     9,50 €       Promoción de bienvenida     0,00 €     -9,50 €       Toral     0,00 €     0,00 €       Los conceptos que figuran como Cuda de AttaVenta se facturan una sola vez. Los conceptos que figuran como Cuda de AttaVenta se facturan una sola vez. Los conceptos que figuran como Cudal Mes, se facturan una sola vez. Los conceptos que figuran como Cuda de AttaVenta se facturan una sola vez. Los conceptos que figuran como Cudal Mes, se facturan una sola vez. Los conceptos que figuran como CudalMes, se facturas de social de AttaVenta de Social de AttaVenta de Social de AttaVenta de Social de Social de Socia                                                                                                    | item                                                                                                    | ous.                                                                                                    | Ana unu.                                                                                                    | mes/und.                                                                                                    |                                     |
| Promoción de bienventida         0,00 €         -9,50 €           Tortal         0,00 €         0,00 €         0,00 €           Los conceptos que figuran como Cuota de AtaVenta se facturan una sola vez. Los conceptos que figuran como Cuota de AtaVenta se facturan una sola vez. Los conceptos que figuran como Cuota de AtaVenta se facturan una sola vez. Los conceptos que figuran como CuotaMes, ee facturan una sola vez. Los conceptos que figuran como CuotaMes, ee facturan una sola vez. Los conceptos que figuran como CuotaMes, ee factura una sola vez. Los conceptos que figuran como CuotaMes, ee factura sola vez de sola de ataleca de sola de ataleca de sola de ataleca de sola de ataleca de sola de ataleca de sola de ataleca de sola contratados. Para más detalles, puedes consultar la ficha dellos servicios en la sección de <u>defacciones Diputates</u> de Movistar.           En función de la aplicación contratado es posible que neclas una comunicación atócional a ésta con los delos de activación o accesa al mismo. Puedes accedera la servicio siguiendo las instrucciones que recipitas en la dirección de cortes de contacto o accedendo a través de <u>www atectateca estoprintego con el</u> social conciones generales del servicio en la URL https://www.atectateca.ascontrates/Contrate-contact/de (§1 du servicio se factura sobre una linea figia) en la URL https://www.atectateca.ascontrates/Contrate-contact/de (§1 du servicio se factura sobre una linea móvit).           Discomes de avoid escuelitora atavis del 600 510 M1         060 510 M1         050 M1                                                                                                    | eComFax Licencia                                                                                                    | 1                                                                                                    | 0,00€                                                                                                    | 9,50 €                                                                                                    |                                     |
| Total         0.00 €         0.00 €           Los conceptos que figuran como Cuola de AttaVerta se facturan una sola evez. Los conceptos que figuran como Cuota de AttaVerta se facturan una sola evez. Los conceptos que figuran como CuotalMes, se facturan una mensualmente, mientras el servicio permanezca contratado.           Nota: los precios indicados no contemplan impuestos, ni posibles promociones o descuentos aplicables. Por tratarse de una bienvenida at estudeido para ellos servicios incontratados. Para máis detalles, puedes consultar la fica debios servicios incontratados.           En función de la aplicación contratada es posible que neclas una comunicación adicional a ésta con los datos de activación o accesera al máismo. Puedes acceder al servicio siguiendo las instrucciones que recibirás en tu dirección de correo de contacto a accederado a través de <u>aven</u> adectatera estopara grec con el susando y contrates due Aplicateca.           Se encuentra a tu disposición el contrato que necope las condiciones penerales del servico en la URL https://www.adectatera.estopartabet.com/mordl.gdf (si tu servicio se factura sobre una linea móvit).           Unormes de avund ascercifica a través del 400 510 M4                                                                                                    | Promoción de bienv                                                                                                    | enida                                                                                                    | 0,00€                                                                                                    | -9,50€                                                                                                    |                                     |
| Los conceptos que figuran como Cluda de Atta/Venta se facturan una sola vez. Los conceptos que figuran como Cluda/Mes, se<br>facturan mensualmente, mientras el servicio permanezca contratado.<br>Nota: los precisio indicidos no contemplan impuestos; in posibles promociones o descuentos apcilables. Por tortaris de una<br>bienvenida al servicio, en este caso, se le aplicará el descuento de bienvenda establecido para ellos servicios contratados.<br>Para más detalles, puedes consultar la final debios servicios en la sección de <u>bienvenda</u> establecido para ellos servicios contratados.<br>Para más detalles, puedes consultar la final debios servicios en la sección de <u>bienvenda</u> establecido para ellos servicios contratados.<br>Para más detalles, puedes consultar la final debios servicios en la sección de <u>bienvenda</u> bienventido de la servicio se dura torta de la sección de cortexa do no<br>acceso al mismo. Puedes acceder al servicio siguiendo las instrucciones que recibris en tu dirección de cortexo de contacto o<br>accedendo sa travis de avai actecidar astidorgarcon el turalito; y contraseñ de Aglicatecia.<br>Se encuentra a tu disposición el contrato que recope las condiciones generales del servicio en la URL<br>https://www.aeticateca.es/contrates/Contrate-contactific q01 (si tu servicio se factura sobre una línea móvil).<br>Disponse de avude accentifica a tavas del 400 510 041                                                                                                    |                                                                                                    |                                                                                                    |                                                                                                    | 12100121                                                                                                    |                                     |
| facturan mensuamente, mientras el servicio permanezca contratado.<br>Nota: los precios indicados no contemplan impuestos, in posibles promociones o descuentos aplicables. Por tratarse de una<br>bienvenda al servicio, en este caso, se la elaciticar de descuente dos bienvenida establecido para ellos servicios contratados.<br>Para más detalles, puedes consultar la ficha dellos servicios en la sección de <u>deficaciones Diotales</u> de Movistar.<br>En función de la aplicación contratada es posible que neclass una comunicación adicional a ésta con los datos de activación o<br>acceso al mismo. Puedes acceder al arevicio siguiendo las instrucciones que relobas una tu dirección de cortes de contacto o<br>acordenno a través de wave alcateixe asejona garco en el usualo; contraseña de Aplicateca.<br>Se encuentra a tu disposición el contrato que recope las condiciones generales del servicio en la URL<br>https://www.aedicateca.es/contrato-contrato-contrato-contrator de (st lu servicio se factura sobre una línea fija) o en la URL<br>https://www.aedicateca.es/contrato-contrato-contrator de (st lu servicio se factura sobre una línea móvil).<br>Disones de avade accercifica a través de 400 6510 44                                                                                                    | Total                                                                                                    |                                                                                                    | 0,00 €                                                                                                    | 0,00 €                                                                                                    |                                     |
| Nota: los precisio indicados no contemplan impuestos: in possibles promociones o descuentos aplicatives: Por trataria de una<br>bienvendia al servicio, ne este casa, se la elaciticar de descuendo de bienenda estabilidos para elhos servicios contratados.<br>Para más detalles, puedes consultar la ficha dellos serviciols en la sección de <u>deficaciones</u> Displates de Movistar.<br>En función de la aplicación contratada es posible que recibas una comunicación adicional a ésta con los datos de activación o<br>acceso al mismo. Puedes acceder al aervicio siguiendo las instrucciones que recibars en la dirección de cortea do e contacto o<br>accedendo as través de wave alcetador astigorias que con el usuanto y contrateño de Aplicatecia.<br>Se encuentra a tu disposición el contrato que recope las condiciones generales del servicio en la URL<br>https://www.aedicateca.es/contratos/Contrato-contrato/Ge (si lu servicio se factura sobre una línea fija) o en la URL<br>https://www.aedicateca.es/contratos/Contrato-contratos/contratos/cont | Total<br>Los conceptos que figuran o                                                                                                    | como Cuota de Alta/Venta se factu                                                                                                    | 0,00 €                                                                                                    | 0,00 €                                                                                                    | 5, Se                               |
| Para máis a destinie, poete excessionar la final deálios servicios en la estandecido para enviso en volos cum antexios.<br>Para máis destinies, poete consultar la final deálios servicios en la estandecido para enviso Explante de Movistar.<br>En función de la aplicación contratada es posible que recibas una comunicación adicional a ésta con los datos de activación o<br>acceso al mismo. Puedes acceder al servicio siguiendo las instrucciones que recibris en fu dirección de correo de contacto o<br>accedendo as través de avai acceder al servicio siguiendo las instrucciones que recibris en fu dirección de correo de contacto o<br>accedendo as través de avai accedera al servicio siguiendo las instrucciones que recibris en fu dirección de correo de contacto o<br>accedendo as través de avai accedera al servicio siguiendo las instrucciones que recibris en fu dirección de correo de contacto o<br>accedendo as través de avai accedera al servicio siguiendo las instrucciones que recibris en fu dirección de correo de contacto<br>be encuentira a tu disposición el contrato que recope las condiciones generales del servicio en la URL<br>hittor. Avaiva aeticateca escionatator.Contrato-contactivo que (si tu servicio se factura sobre una línea fija) o en la URL<br>hittor. Avaiva aeticateca escionatator.Contrato-contactivo que (si tu servicio se factura sobre una línea móvil).<br>Disponse de avaide accelificar a través del 400 610 041                                                                                                    | Total<br>Los conceptos que figuran o<br>facturan mensualmente, mie                                                                                                    | como Cuota de Alta/Venta se factu<br>antras el servicio permanezca con                                                                                                    | 0,00 €<br>ran una sola vez. Los concepto<br>ratado.                                                                                                    | 0,00 €                                                                                                    | 3, se                               |
| En función de la aplicación contratada es posible que nechas una comunicación adicional a ésta con los datos de activación o<br>acceso al mismo. Puedes acceder al servicio siguiendo las instrucciones que recibirás en fu dirección de correo de contacto o<br>accedendo a través de <u>www.adeciateca activopin serv</u> ; con el usuario y contratenha de Aelicateca.<br>Se encuentra a lu disposición el contrato que recope las condiciones generales del servico en la URL<br><u>hitto: //www.asticateca es/contrates/contrate-contact/lo que (si lu servicio se factura sobre una linea fila) o en la URL<br/><u>hitto: //www.asticateca es/contrates/contrate-contrate/lo que (si lu servicio se factura sobre una linea móvil).</u><br/>Disponse de avuida escuel facto:</u>                                                                                                    | Total<br>Los conceptos que figuran o<br>facturan mensualmente, min<br>Nota: los precios indicados                                                                                                    | como Cuota de Alta/Venta se factu<br>entras el servicio permanezca con<br>no contemplan impuestos, ni posit                                                                                                    | 0,00 €<br>ran una sola vez. Los concepto<br>ratado.                                                                                                    | 0,00 €                                                                                                    | 5, SE                               |
| acceso al mismo. Puedes acceder al servico siguiendo las instrucciones que reobris en lu dirección de correo de contacto o<br>accediendo a través de <u>www.acfectateca.acs.dos masor</u> con el usuarlo y contraseña de Apricateo.<br>Se encuentra a lu disposición el contrato que recope las condiciones generales del servicio en la URL<br><u>https://www.adfcateca.acs/contratos-contrato-encontrator</u> (of la servicio se factura sobre una linea fila) o en la URL<br><u>https://www.adfcateca.acs/contratos-contrato-encontrator</u> (of (al lu servicio se factura sobre una linea móvil).<br>Disponses de avuida escricifica a través del 400 510 041                                                                                                    | Total<br>Los conceptos que figuran o<br>facturan mensualmente, mie<br>Nota: los precios indicados<br>bienvenida al servicio, en es<br>Para más detalles, puedes                                                                                                    | como Cuota de Alta/Venta se factu<br>antras el servicio permanezca con<br>no contemplan impuestos, ni posit<br>sto aso, se le aplicará el descuen<br>sto assultar la ficha del/los servicio/s                                                                                                    | 0,00 €<br>ran una sola vez. Los concepto<br>ratado.<br>les promociones o descuentos<br>to de bienvenida establecido p<br>en la sección de <u>Aplicaciones</u> .                                                                                                    | 0,00 €<br>os que figuran como Cuota/Mes<br>a aplicables. Por tratarse de una<br>ara el/los servicio/s contratados<br>Digitales de Movistar.                                                                                                    | 3, se<br>8                          |
| accedento a traves de <u>www.atc.carca.ca.cologn.ca.co</u> de e usanto y contracento de porcateca.<br>Se encuentra a lu disposición el contrato que recoge las condiciones generales del servicio en la URL<br><u>https://www.adciateca.es/contratos/Contrato-contratorio.cgf</u> (si lu servicio se factura sobre una linea fija) o en la URL<br><u>https://www.adciateca.es/contratos/Contrato-contratorio.cgf</u> (si lu servicio se factura sobre una linea fija) o en la URL<br><u>https://www.adciateca.es/contratos/Contrato-contratorio.cgf</u> (si lu servicio se factura sobre una linea móvil),<br>Disconses de avuida específica a través del 900 510 041                                                                                                    | Total<br>Los conceptos que figuran<br>facturan mensualmente, mi<br>Nota: los precios indicados<br>bienvenida al servicio, en er<br>Para más detalles, puedes<br>En función de la aclicación                                                                                                    | como Cuota de Alta/Venta se factu<br>antras el servicio permanacza con<br>no contemplan impuestos, ni positi<br>caso, se le aplicará el descuen<br>consultar la finta delifos servicios<br>consultar la finta delifos servicios<br>contratada es posible que recibas                                                                                                    | 0,00 €<br>ran una sola vez. Los conceptor<br>ratado.<br>les promociones o descuento<br>to de bienvenida establecido p<br>en la sección de <u>Aslicaciones</u><br>una comunicación adicional a                                                                                                    | 0,00 €<br>sis que figuran como Cuota/Mes<br>aplicables. Por tratarse de una<br>ara el/los servicio/s contratados<br>Digitales de Movistar.<br>ésta con los datos de activación                                                                                                    | a<br>s. se<br>n o                   |
| Se encuentra a lu disposición el contrato que recoge las condiciones generales del servicio en la URL<br><u>https://www.adicates.a.es/contratos/Contrato-contratorio conf</u> (c) hu servicio se factura sobre una linea fija) o en la URL<br><u>https://www.adicates.a.es/contratos/Contrato-contratorio del (s) hu servicio se factura sobre una linea móvil)</u><br>Disconses de avuida específica a través del 900 510 041                                                                                                    | Total<br>Los conceptos que figuran<br>facturan mensualmente, mi<br>Nota: los precios indicados<br>bienvenida al servicio, en es<br>Para más detalles, puedes a<br>En función de la aplicación<br>acceso al mismo. Puedes a                                                                                                    | como Cuota de Alta/Venta se factu<br>entras el servicio permanezca con<br>no contemplan impuestos, ni posit<br>te caso, se le aplicará el descuen<br>consultar la ficha dell'os serviciots<br>contratada es posible que racibas<br>contratada es posible que racibas                                                                                                    | 0,00 €<br>ran una sola vez. Los conceptor<br>ratado.<br>les promociones o descuentos<br>to de bienvenida establecido p<br>en la sección de <u>Aolicaciones</u><br>una comunicación adicional a<br>trucciones que recibitás en tu                                                                                                    | 0,00 €<br>aplicables. Por tratarse de una<br>ra ellos serviciols contratados<br>cijotates de Movistar.<br>Meta con los datos de activación<br>dirección de correo de contacto                                                                                                    | a, se<br>a<br>s.<br>n o<br>o o      |
| Inter Annue de autoria específica a través del 900 510 061                                                                                                    | Total<br>Los conceptos que figuran<br>facturan mensualmente, mik<br>Nota: los precios indicados<br>bienvenida al servicio, en es<br>Para más detalles, puedes a<br>Para más detalles, puedes a<br>En función de la aplicación<br>acceso al mismo. Puedes a<br>accediendo a través de <u>suo</u>                                                                    | como Cuota de AltarVenta se factu<br>entra el servicio permanezca con<br>no contemplan impuestos, m post<br>te caso, se le aplicará el descuest<br>consultar la ficha dellos servicios<br>constitatada es posiblo que recibas<br>contratada es posiblo que recibas<br>contratada es desta el servicio siguiendo las im<br>arabicates;a esfogin aspo; con el u                                                                 | 0,00 €<br>tran una sola vez. Los concepto<br>tratado.<br>les promociones o descuentos<br>to de biervenida establecido p<br>en la sección de <u>Adicaciones</u><br>una comunicación adiciónal a<br>trucciones que relaciónal a<br>suario y contraseña de Aplicati                                                                                                    | 0,00 €<br>s que figuran como Cuota/Mes<br>aplicables. Por tratarse de una<br>ara el·los servicols contratados<br>Diotalas de Movistar.<br>ésta con los datos de activación<br>dirección de correo de contacto<br>cca.                                                                          | a<br>s, se<br>s.<br>n o<br>D o      |
| Disponse de avuda específica a través del 900 510 041                                                                                                    | Total<br>Les conceptos que figuran<br>facturan mensualmente, mi<br>Nota: los precios indicados<br>bienvenda al servico, en es<br>Para más detatles, puedes a<br>Para más detatles, puedes<br>En función de la aplicación-<br>acceso al mismo. Puedes a<br>accediendo a través de <u>uso</u><br>Se encuentra a tu disposició                                        | como Cuota de Alta'Venta se factua<br>Institua el servicio permanezca con<br>no contemplan impuestos, ni posto<br>le caso, se le aplicará el descour<br>el caso, se le aplicará el descour<br>contratada es posible que neclas<br>socieder al archica siguiendo la las<br>a alcantesa arcádora agricon el u<br>in el contrato que recoge las condo                                                                            | 0,00 €<br>ran una sola vez. Los conceptor<br>ratado.<br>Les promociones o descuentos<br>de bienvenda establecido p<br>en la sección de <u>Asticaciones</u> una<br>traucciones que recibirás en la<br>una comunicación de Asticat<br>una y contraterida de Asticat<br>ciciones generales del servicio o                                                                       | 0,00 €<br>os que figuran como Cuota/Mes<br>aplicables. Por tratarse de una<br>arelitos servicrois constratados<br>Diotatos de Movistar.<br>Esta con los datos de activación<br>dirección de correo de contacto<br>aca.                                                                         | a<br>s, se<br>a<br>s.<br>n o<br>o o |
|                                                                                                    | Total<br>Los conceptos que figuran o<br>facturan mensualmente, mi<br>Nota: los precios indicados<br>bienvenida al servicio, en e<br>Para más detalles, puedes<br>En función de la aplicación<br>acceso al mismo. Puedes a<br>accediendo a través de <u>uxo</u><br>Se encuentra a tu disposició<br>tittos //www.aglicatasca.ac/co<br>tittos //www.aglicatasca.ac/co | como Cuota de Atta Vienta se factu-<br>intritar di servicio permanezca con<br>no contemplan impuestor, ni posti<br>te caso, se le aplicará di descourso<br>contratada es posible que recibas<br>contratada es posible que recibas<br>contratada es posible que recibas<br>acadicates autóposto agor on el<br>un el contrato que recope las cond<br>on el contrato que recope las cond<br>antentas Contrata-ecomitismo di Con- | 0,00 €<br>ran una sola vez. Los conceptor<br>ratado.<br>Mes promocianes o descuerelto<br>to de bienventia establecido por<br>la sección de <u>Aplicaciones</u> su<br>una comunicación adicional a<br>trucciones que recibriás en tu<br>una comunicación adicional a<br>suno y contraterida de Aplicati<br>ciones generales del servicio i<br>si lu servicio se factura sobre | 0,00 €<br>si que figuran como Cuotal/Mes<br>aplicables. Por tratarse de una<br>arelitos servicios contratados<br>Distatos de Movistar.<br>ésta con los datos de activación<br>dirección de corteo de contacto<br>cal.<br>In la URL<br>una línea (ju) o en la URL<br>una línea (ju) o en la URL | a, se<br>a<br>s.<br>n o<br>o o      |

Si lo desea, el cliente puede configurar un total de hasta 3 cuentas de correo electrónico sin coste, desde donde podrá enviar y recibir los faxes de un mismo número. Las notificaciones del servicio llegan a las tres cuentas.

- Información sobre los créditos
  - Los packs tienen una duración de 12 meses y están asignados a un número concreto de fax.
  - Los documentos por defecto se reciben en formato PDF (la recepción en PDF buscable consume más créditos).
  - El consumo de créditos para los números 900 y 901 difiere respecto a los números analógicos:

Números 901: 1,5 créditos;

Números 900: 2 créditos.

• El envío de SMSs transaccionales desde eComFax consume 1,5 créditos por cada 160 caracteres (70 caracteres si son Unicode), independientemente de la zona o país.

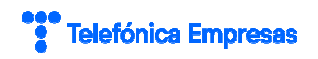

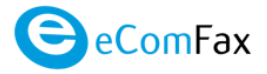

Cuando el cliente haya consumido el 80% de sus créditos, recibirá un correo de aviso.

- Cuando el cliente envíe un fax y no tenga suficientes créditos, el servicio cubrirá la transmisión completa, pero quedarán pendientes los créditos no pagados para la siguiente compra del PACK.
- Cuando el cliente quiera recibir un fax y no tenga suficientes créditos, la plataforma no le renviará la imagen de fax por correo sino una notificación informándole de que ha recibido un fax y quedará retenido durante un máximo de 30 días hasta que disponga de nuevo de créditos.
- Existe la opción de contratar la notificación de la falta de créditos por SMS (útil para aquellas personas que no tienen facilidad para acceder a su correo electrónico de forma habitual). Dicha notificación se activa desde el apartado "Configuración de la cuenta". El envío de estas notificaciones por SMS consume 1,5 créditos.

#### 2.3 Contratación de la segunda y posteriores instancias

Si el cliente requiere más números de fax virtuales o necesita asignar otras direcciones de envío deberá repetir la contratación inicial tantas veces como lo necesite, dando de alta nuevas instancias del servicio. Para ello deberá seguir los pasos indicados en el apartado 2.2 Proceso de contratación, indicando los nuevos datos asociados al servicio

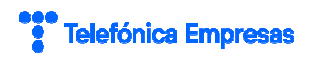

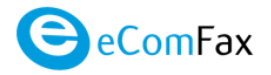

## **3 GESTIÓN DEL SERVICIO**

#### 3.1 Ampliación de licencias

Para realizar gestiones sobre el producto eComFax una vez que éste ya está contratado, debe accederse a Aplicateca un usuario de perfil Administrador. Esto puede hacerse de dos formas:

1) El cliente de Telefónica Empresas que navega por la página de Soluciones Digitales (<u>https://www.movistar.es/empresas/soluciones-digitales/</u>) pulsa en el botón Gestionar soluciones :

| Pymes                  | Grandes Empresas | No soy empresa 义  |             |                      |                        |                  |            |              |
|------------------------|------------------|-------------------|-------------|----------------------|------------------------|------------------|------------|--------------|
| Telefónica<br>Empresas | Productos        | Ayuda             |             |                      |                        | В                | uecar Q    | LIENTE       |
| <                      | Solu             | ciones dig        | itales      |                      | Oferta solucion        | es Fondos Europe | os Gestion | arsoluciones |
| Portada                | Ciberseguridad   | Conectividad wifi | Teletrabajo | Comercio electrónico | Experiencia de cliente | Cloud Gestión    | de negocio | Big Data/IoT |

En la página siguiente el usuario debe introducir sus credenciales habituales, que podrán ser las credenciales de Aplicateca (en cuyo caso deberemos emplear un correo electrónico y la clave de Aplicateca) o las de movistar.es (en cuyo caso será un NIF, CIF o Pasaporte y la clave de Movistar):

| <u>Telefonica</u> empresas                      |                                    | Aplicateca<br>Tu tienda de Aplicaciones Digitales                                                         |   |
|-------------------------------------------------|------------------------------------|----------------------------------------------------------------------------------------------------|---|
| <u>۵</u>                                        |                                    | Buscar                                                                                                    | Q |
| Está en Inicio / Acceso a Aplicateca            |                                    |                                                                                                    |   |
| Soy usuario de Aplicateca                       |                                    | No soy usuario de Aplicateca                                                                              |   |
| Aplicateca O movistar.es     Correo electrónico | Le llamamos gratis                 | Si usted no dispone de usuario de<br>movistar.es ni tampoco de Aplicateca,<br>le guiamos paso a paso para |   |
| (obligatorio)<br>Contraseña de Aplicateca       | Llámenos y contrate<br>900 510 041 | formalizar su registro.                                                                                   |   |
| Entrar                                          |                                    | Registrarse                                                                                               |   |
| ¿Olvidó su contraseña?                          |                                    |                                                                                                    |   |

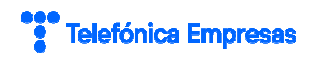

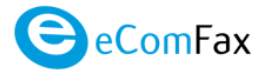

2) Acceso directo a la página de identificación de Aplicateca, en la URL <u>https://www.aplicateca.es/login.aspx</u>, e introducir las credenciales de Aplicateca.

Una vez en Aplicateca, el usuario administrador debe acceder a "Área Privada"  $\rightarrow$  "Gestión de Aplicaciones":

| <i>Telefonica</i> EMPRESAS                                      | Aplicateca<br>Tu tienda de Aplicaciones Digitales          |
|-----------------------------------------------------------------|------------------------------------------------------------|
| 🤶 área privada 🗸                                                | Buscar                                                     |
| Mis Aplicaciones<br>Mis Datos de Empresa<br>Está<br>Mis Pedidos | A DANIEL IIZ   CI2 SA   Volver a movistar es   Desconectar |
| Mi Gestión de Aplicaciones<br>Gestión de Usuario Gestión de J   | lignadas<br>plicaciones                                    |
| Mis Datos                                                       | uones asignatuas a su usuano.                              |
| Ver catálogo de aplicac                                         | iones>                                                     |

Se desplegará una lista de las aplicaciones contratadas por el cliente, debiendo seleccionar el enlace a la edición ( 🖌 ) de eComFax.

| Muestra las aplicaciones adquiridas por su usuario.      |            |          |          |
|----------------------------------------------------------|------------|----------|----------|
| Mostrar 10 V registros                                   |            | Buscar:  |          |
| Nombre de la aplicación                                  | Referencia | ♦ Estado | e Editar |
| eComFax                                                  | eComFax 1  | Activado |          |
| Mostrando registros del 1 al 1 de un total de 1 registro | s          |          | Ŭ        |
| Primero Anterior 1 Siguiente Último                      |            |          |          |

Aparecerá la pantalla de edición de eComFax, en la cual se muestran los valores que se cumplimentaron durante el proceso de alta. En esta pantalla aparecerá el botón "Editar Aplicación" sobre el cual el usuario debe pulsar.

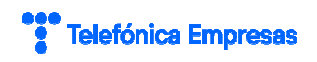

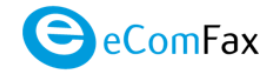

| Para editar los detalles de la aplicación y añadir o eliminar usuarios pulse el botón "Editar Aplicación"                                                                                                 |
|----------------------------------------------------------------------------------------------------|
| Editar Aplicación                                                                                                    |
| Para cancelar la subscripción a una aplicación pulse en el botón Dar de Baja.<br>NOTA IMPORTANTE: Toda la información de los usuarios asociada a dicha aplicación será borrada y no podrá ser recuperada. |
| Dar de Baja                                                                                                    |

A continuación aparecerá el formulario de edición del servicio, que es muy igual que el formulario de alta.

Dependiendo del tipo de licencia contratada, el sistema renueva mensualmente de forma automática el saldo de créditos del cliente a:

- 50 créditos (si la licencia contratada es la Básica) o a
- 500 créditos (si la licencia contratada es la Enterprise)

sin coste adicional para el cliente en ambos casos.

Se permite el cambio de modalidad entre ambos tipos de licencia (eComFax o eComFax Entreprise), en cualquier momento, simplemente marcando o desmarcando el check asociado a la licencia Enterprise.

También es posible solicitar en posventa la ampliación de créditos, solicitando nuevos packs de 100, de 500 o de 1.000 créditos e indicando las unidades deseadas.

Igualmente, es posible marcar o desmarcar el check asociado a "Renovar paquete de créditos automáticamente", para que la renovación pase a ser automática o manual.

Al igual que en el alta, para finalizar el proceso de posventa el usuario debe marcar el check de "*He leído y acepto las condiciones generales y particulares*" y después el botón **CONFIRMAR**. La pulsación sobre el botón "Confirmar" lanza la gestión del pedido asociado, el cual, si todo va bien, es provisionado de forma inmediata, y confirmado por pantalla con el correspondiente número de pedido.

#### 3.2 Baja parcial

No es posible la baja parcial, ya que el servicio proporciona una única licencia. Sin embargo, como se describió anteriormente, sí que es posible la baja de la modalidad Enterprise, quedando activa la licencia Básica.

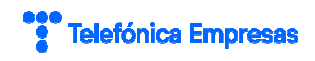

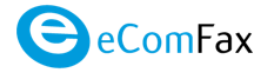

La licencia Básica no permite su baja parcial. Para dar de baja la licencia Básica es preciso seguir el procedimiento de BAJA TOTAL descrito a continuación, realizándose en este caso la descontratación del servicio.

#### **3.3** Baja total del servicio

Para realizar la baja total del servicio es preciso acceder a Aplicateca con un usuario Administrador, tal y como se describe al inicio del punto 3.1 Ampliación de licencias. Tras alcanzar la sección "Área Privada"  $\rightarrow$  "Gestión de Aplicaciones", el usuario debe pulsar sobre el enlace a la edición (  $\checkmark$  ) de la instancia de eComFax que desee dar de baja.

En el caso de que el cliente tenga contratada más de una instancia del servicio, éstas aparecerán en el listado diferenciadas por su **Referencia**, que se corresponde con el valor del campo "Nombre para esta licencia" que se configuró durante el proceso de alta. En la siguiente imagen, el cliente tiene contratadas 2 instancias del servicio, identificadas por las referencias "Fax Santander-Pereda" y "Fax administración". Para gestionar la baja total del servicio asociado a "Fax administración", se debe pulsar sobre el lapicerito ( ) asociado a este último:

| Gestión de Aplicaciones                             |                                   | ¿Necesita ayuda?  |
|-----------------------------------------------------|-----------------------------------|-------------------|
| Muestra las aplicaciones adquiridas por su usuario. |                                   |                   |
| Mostrar 10 🗸 registros                              |                                   | Buscar:           |
| Nombre de la aplicación                             | Referencia                        | 🛊 Estado 🍦 Editar |
| eComFax                                             | Fax Santander-Pereda              | Activado 🥒        |
| eComFax                                             | Fax administración                | Activado          |
| McAfee Conexión Segura Empresas                     | McAfee Conexión Segura Empresas 1 | Activado 🖉        |

Aparecerá la pantalla de edición de la instancia de eComFax *"Fax administración"*, en la cual se muestran los valores que se cumplimentaron durante el proceso de alta. En la parte inferior de esta pantalla aparece el botón *"Dar de Baja"* sobre el cual el usuario debe pulsar.

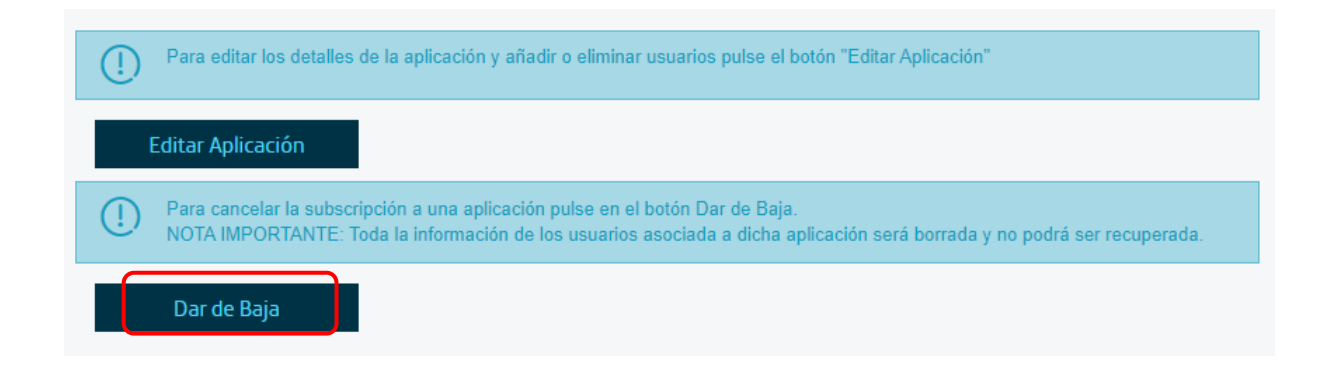

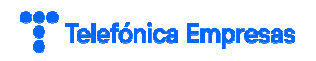

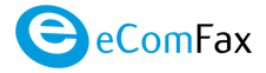

Al pulsar en el botón "Dar de baja", se informa al usuario de que dicha acción conllevará la pérdida de toda la información almacenada en el sistema.

| () | <b>¡Atencion!</b><br>¡Importante! Todos los datos del<br>borrados. ¿Está seguro de que de | usuario serán<br>sea continuar? |
|----|-------------------------------------------------------------------------------------------|---------------------------------|
|    | Confirmar                                                                                 | Cancelar                        |

Pulsando en **Confirmar** se completa la baja solicitada.

Esta baja total implica la **denegación del acceso y uso del servicio**, y **no se conservará ningún fax de recepción o de envío**.

#### 3.4 Cambio del usuario administrador

Para realizar el cambio de usuario administrador del servicio es preciso acceder a Aplicateca con un usuario Administrador, tal y como se describe en capítulos anteriores. Tras alcanzar la sección "Área Privada"  $\rightarrow$  "Gestión de Aplicaciones", el usuario debe pulsar sobre el enlace a la edición ( ) de la instancia de eComFax cuyo usuario administrador desee modificar. Una vez en la pantalla de edición, se debe pulsar en el botón "Editar Aplicación".

En el módulo Usuario Administrador es posible modificar el usuario asignado al servicio. Para ello, seleccionar de entre los usuarios disponibles el nuevo usuario que accederá al panel de administración del servicio.

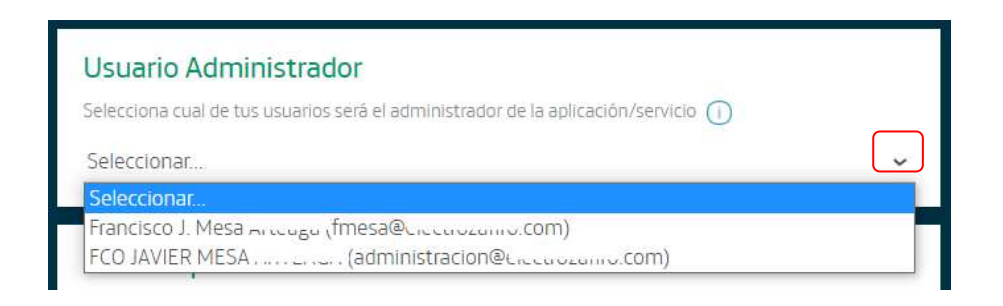

# Telefónica Empresas

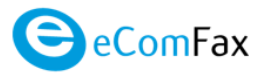

SI no aparece el usuario que se desea asignar, será necesario dar de alta éste previamente, lo cual puede hacerse desde el menú "Área Privada"  $\rightarrow$  "Gestión de Usuarios", usando la opción Añadir Usuario . A continuación podrá asignarse este nuevo usuario como administrador del servicio.

RECUERDE que para que el nuevo usuario pueda acceder a Aplicateca debe completar el proceso de ACTIVACION, siguiendo las instrucciones que el nuevo usuario recibirá por correo electrónico.

Para finalizar el proceso, en el carrito de la compra que aparece en la parte derecha el usuario debe marcar el check de *"He leído y acepto las condiciones generales y particulares"* y después el botón **CONFIRMAR**. La pulsación sobre el botón *"Confirmar" lanza la gestión del cambio de* usuario administrador con efecto inmediata, y confirmado por pantalla con el correspondiente número de pedido.

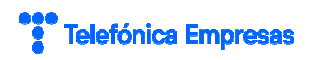

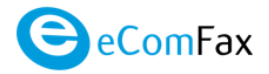

# 4 ACCESO A LA APLICACIÓN ECOMFAX

El usuario asignado al servicio (el que fue asignado durante el proceso de alta o en un posterior cambio de usuario Administrador) SIEMPRE accede al panel de control del servicio desde el acceso que aparece en Aplicateca.

El usuario asignado al servicio, una vez que ha accedido a Aplicateca, encuentra el icono de acceso al servicio en la zona "Mis Aplicaciones Asignadas" (menú "Área Privada"  $\rightarrow$  "Mis Aplicaciones"):

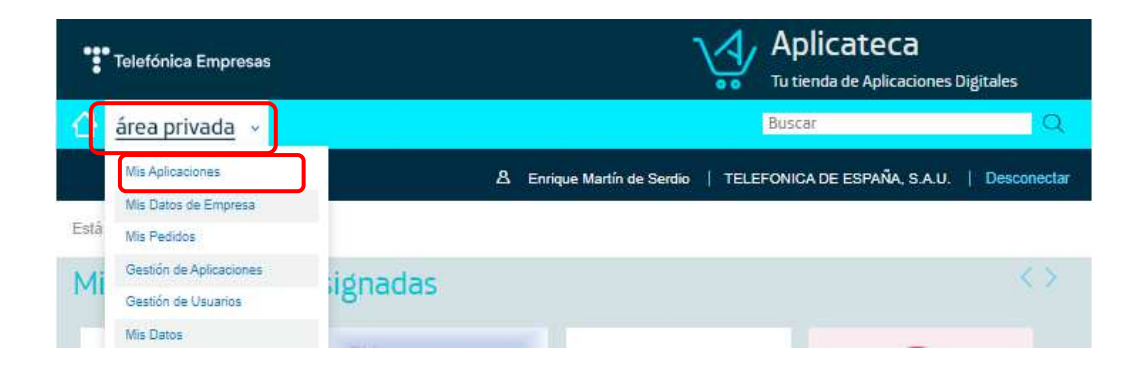

En la zona de "Mis Aplicaciones Asignadas" aparecen los iconos de acceso a todas aquellas aplicaciones o servicios a los que el usuario ha sido asignado, entre las cuales se encuentra el icono de acceso al servicio eComFax:

| Telefónica Empresas           | Aplicateca<br>Tu tienda de Aplicaciones Digitale             | 25        |
|-------------------------------|--------------------------------------------------------------|-----------|
| 合 área privada 🗸              | Buscar                                                       |           |
| <b>&amp;</b> E                | Enrique Martín de Serdio   TELEFONICA DE ESPAÑA, S.A.U.   De | sconectar |
| Está en Inicio / Área Privada |                                                              |           |
| Mis Aplicaciones Asignadas    |                                                              |           |
| McAfee Protección y           | LEGÁLITAS<br>Legálitas: Asesorami                            |           |

Guía rápida de eComFax

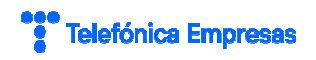

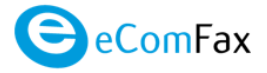

Pulsando sobre el icono de eComFax se accede al panel del control del servicio

#### 4.1 Primer acceso al servicio

La primera vez que el usuario asignado pulsa sobre el icono de acceso a eComFax, al usuario le aparece la pantalla de bienvenida al servicio. En esta pantalla aparecen los tres parámetros más relevantes del servicio:

- 1. El número de fax asociado al servicio
- 2. La cuenta de correo principal asignada al servicio
- 3. El número de créditos remanentes

| eComFax                                                    |                                                                                                    | Hola,<br>Enrique!<br>Último acceso: —                                                                                                    |
|------------------------------------------------------------|----------------------------------------------------------------------------------------------------|----------------------------------------------------------------------------------------------------|
| Inicio Nuevo fax Listado Mensajes Configuración Privacidad | <ul> <li>★ Accesos directos</li> <li>★ Accesos directos</li> <li>★ Accesos directos</li> <li>↓ Listado Mensajes</li> <li>↓ Configuración</li> <li>↓ Novedades</li> <li>① Invera actualización 1.5! Se añaden contraseñas temporales y doble factor de autenticación. Haz click para leer más.</li> </ul> | <ul> <li>Servicio eComFax</li> <li>El servicio eComFax le permite mandar y recibir faxes via web y correo electrónico.</li> <li>Si lo envía desde el correo electrónico ha de insertar un código PIN a principio del asunto. Si su código PIN se al 1234, tiene que poner en el asunto del mensaje: Ej: 1234Este es el asunto.</li> <li>El código PIN se asigna de forma automática. Para modificarlo, basta con acceder a la pestána "Configuración" dentro del panel de ecomFax al que accede con sus datos de usuario y clave.</li> <li>Para su información, por favor consulte también nuestros terminos y condiciones de servicio y nuestra política de privacidad.</li> </ul> |
| 1<br>2                                                     | Número de fax          Número         +3491.00000000         Forma de entrega         Correo electrónico         (enmaulou Qui, Linicom)         Estado         OK         -         Editar                                                                                                    | <ul> <li>Saldos</li> <li>Le quedan la siguiente cantidad de créditos:</li> <li>50</li> <li>Comprar más créditos</li> </ul>                                                                                                    |

Antes del primer uso del servicio, es necesario que el usuario configure algunos parámetros esenciales. Esto se hace en la sección de Configuración  $\rightarrow$  Envío/Entrega.

| Guía rápida de eComFax | Página 23 |
|------------------------|-----------|
|                        |           |

# Telefónica Empresas

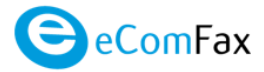

- consulta o personalización del PIN de envío (que debe incluirse en el Asunto de los emails)
- cuentas de correo adicionales (2) desde las que acceder al servicio
- el tiempo de permanencia en custodia de los faxes enviado y/o recibidos,
- el número móvil para la recepción de los SMSs de alerta por superación del umbral de consumo o
- la generación de informes de envío o recepción de faxes,
- etc.

| Inicio            | 🔅 Envío/Entrega                   |                                                  |           |
|-------------------|-----------------------------------|--------------------------------------------------|-----------|
| Nuevo fax         |                                   |                                                  |           |
| Listada Manazina  | Correo electrónico* 🕜             |                                                  |           |
| Listado Merisajes | enma@gmun.com                     |                                                  |           |
| Configuración     | 0                                 |                                                  |           |
| uscripción        | PIN*📀                             |                                                  |           |
| nvío/Entrega      | 0643                              |                                                  |           |
| otificaciones     | Número de fax personalizado       |                                                  |           |
| npresión          | Idioma                            |                                                  |           |
| formes            | Español                           |                                                  |           |
|                   | Zona horaria                      |                                                  |           |
| Privacidad        | (UTC+01:00) Brussels, Copenhage   | (UTC+01:00) Brussels, Copenhagen, Madrid, Paris  |           |
|                   | Códigos de marcación (prefijo int | ernacional, código de país, prefijo nacional int | erurbano) |
|                   | 00                                | 34                                               |           |
|                   | Periodo de custodia               |                                                  |           |
|                   | 30 día(s)                         |                                                  |           |
|                   | Tipo de custodia                  |                                                  |           |
|                   | Todos                             |                                                  |           |
|                   | Periodo de acceso seguro (días)   |                                                  |           |
|                   | 30                                |                                                  |           |

También es posible enviar un fax desde el panel de control, en la sección "Nuevo fax":

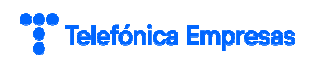

| 😑 Inicio           | 🖈 Escribir un fax                                         |                                                        |                                                                                                    |
|--------------------|-----------------------------------------------------------|--------------------------------------------------------|----------------------------------------------------------------------------------------------------|
| 🕹 Nuevo fax        | Especifique los destinatarios, añada u                    | na portada y suba los adjuntos.                        |                                                                                                    |
| E Listado Mensajes | Puede enviar un fax mano<br>portada) o <b>numero@fax;</b> | dando un correo electrónic<br>o.movistar.ecomfax.com ( | o a la dirección <b>numero@fax.movistar.ecomfax.com</b> (sin<br>con portada). También puede utilizar el siguiente formulario |
| Configuración      | web.                                                      |                                                        |                                                                                                    |
| Rivacidad          | 1 Destinatarios                                           | 2 Datos del fax                                        | Subir archivos<br>Arrastre uno o más archivos a esta zona o pinche para subirlo.                                             |
|                    |                                                           | 🗆 Utilizar portada                                     |                                                                                                    |
|                    | Destinatario Tipo Nor<br>Notas                            | Notas de portada                                       |                                                                                                    |
|                    | +34914740003 Hormai Pru                                   | 14740003 Normal Prov                                   |                                                                                                    |
|                    | 00                                                        |                                                        | 0.2 MiB                                                                                                    |
|                    |                                                           |                                                        | Max. 10Mb                                                                                                    |
|                    |                                                           |                                                        |                                                                                                    |

Por supuesto, también es posible enviar y recibir faxes desde la cuenta correo asociada, enviando un email a:

- <u>numero@fax.movistar.ecomfax.com</u> (fax sin portada) o
- <u>numero@faxp.movistar.ecomfax.com</u> (fax con portada). En la portada aparece el texto indicado en el Asunto, una vez eliminado el PIN.

e iniciando el asunto de los mensajes enviados con el PIN configurado en el servicio.

También es posible enviar un SMS transaccional desde el panel de control, en la sección "Nuevo SMS":

| eComFax             |                                                                                 | Hola,<br>Prueba!<br>Último acceso: 29/11/23 13:24:28 |
|---------------------|---------------------------------------------------------------------------------|------------------------------------------------------|
| Inicio              | Escribir un SMS                                                                 |                                                      |
| 📤 Nuevo fax         | Escriba el número de teléfono del destinatario y después el cuerpo del mensaje. |                                                      |
| Nuevo SMS           | Número del destinatario                                                         |                                                      |
| E Listado Mensajes  |                                                                                 |                                                      |
| Configuración       | Número de caracteres: 0.                                                        |                                                      |
| <b>2</b> Privacidad | Enviar SMS                                                                      |                                                      |
|                     |                                                                                 |                                                      |
|                     |                                                                                 |                                                      |

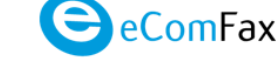

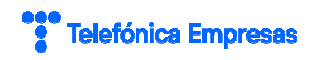

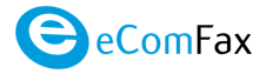

Por supuesto, también será posible enviar SMSs desde la cuenta correo asociada, enviando un email a:

• <u>numero@sms.movistar.ecomfax.com</u>

e iniciando el asunto de los mensajes enviados con el PIN configurado en el servicio. **En el asunto** del mensaje se escribe el SMS, hasta 160 caracteres por envío. <u>El cuerpo del mensaje se ignora.</u>

| Guía 1 | rápida | de | eComFax |
|--------|--------|----|---------|
|--------|--------|----|---------|

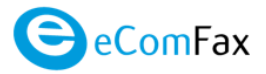

# 5 PREGUNTAS FRECUENTES (FAQS)

#### 5.1 Sobre el número de fax

#### • ¿Cuál es mi número de fax?

Cuando se habilite el servicio, se le asignará un número local en la ciudad que haya seleccionado, el cual será desde ese momento su número personal de fax. Los faxes los recibirá en la cuenta de e-mail que haya configurado (máximo tres cuentas configurables desde la web de gestión eComFax) para dicho número, como un archivo adjunto.

• ¿Puedo conservar mi número fax?

Si, llevando a cabo correctamente la operativa de tramitación.

• ¿Dónde puedo consultar la numeración eComFax por provincias?

Para consultar la numeración disponible por provincias se puede consultar a través de <u>http://www.aplicateca.es/ecomfax</u> pestañas manuales "Ver prefijos disponibles eComFax.pdf"

• ¿Qué es conservar mi número de fax previo?

La opción "Quiero usar un número que ya tengo" que se ofrece en el proceso de contratación y compra de eComfax supone un cambio de operador, es decir, una portabilidad, conservando el mismo número de fax.

• ¿Puedo solicitar la baja de línea antes de que mi número sea migrado a eComFax?

NO, no se podrá solicitar la baja de la línea hasta pasados 15 días y este correctamente la línea portada a eComFax. Podrá ver el status dentro de la herramienta de web gestión eComFax/eComFax Enterprise.

• ¿Cuánto tiempo se tarda en realizar la portabilidad de número de fax existente?

El tiempo máximo para completar el cambio de operador es de 1 a 15 días laborables desde la recepción de la solicitud firmada del usuario junto con los documentos

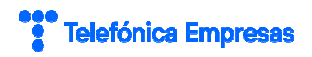

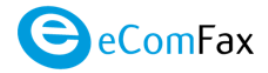

necesarios. IMPORTANTE: La tramitación NO comenzará hasta no recibir toda la documentación necesaria.

• ¿Cómo sé que el trámite para mantener mi número se ha realizado con éxito?

Durante el proceso de tramitación, verá que el estado de su número de Fax está "pendiente". Hasta que no sea efectiva dicha tramitación del traslado de su número a la nube, sólo puede "enviar faxes", no recibir. Cuando el traslado haya finalizado, de forma automática, el estadode su Fax pasa a OK y por tanto ya puede usar el servicio tanto para enviar como recibir.

- ¿Qué documentación es necesaria?
  - 1. Rellenar una solicitud que le enviamos por email y firmarla.
  - 2. Copia de la última factura completa (todas las hojas de dicha factura) de ese número con el operador con el que actualmente trabajan.

IMPORTANTE:

- Los datos del solicitante y el de la factura deben de coincidir.
- El proceso de tramitación no puede comenzar hasta que no dispongamos de toda ladocumentación al completo.
- ¿Qué ocurre si no dispongo de ninguna factura por ser un número recientemente portado?

Deberá enviar a través de su asesor comercial una carta firmada donde se deje constancia que la titularidad de dicha línea a portar pertenece a su operador actual

• ¿Cuánto cuesta realizar la portabilidad de un número de fax existente?

49€, un pago único (IVA no incluido).

• ¿Puedo portar mi actual número de fax a eComFax?

Si, si el cliente quiere conservar su número de fax fijo lo podrá realizar en todo el territorio nacional, solicitando a través del formulario de compra la opción "Quiero usar un número que ya tengo" e indicando el número correcto a portar.

• ¿Puedo portar cualquier línea fija a eComFax?

Si, podrá portar cualquier línea fija a eComFax independientemente de si usted tiene asociado un número móvil virtual asociado a su línea fija. La línea fija es la que se porta para recibir/enviar faxes.

• Tengo una línea compartida de fax y voz ¿Qué debo hacer?

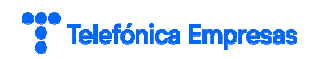

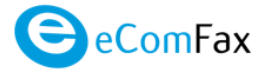

Le recomendamos contratar el servicio con numeración nueva. El nuevo número será su número de fax privado que debe añadir en su publicidad y tarjetas.

• Si deseo conservar mi número de fax previo y realizar la portabilidad de este a eComFax, ¿estaré algún día sin línea?

Los procedimientos técnicos para cambiar de operador pueden provocar la indisponibilidad de la línea. Dura unas horas y le llamamos Ventana de cambio.

Es importante que el cliente NO solicite la baja de la línea con su actual operador hasta que no sele haya confirmado que el traslado de su número se ha hecho efectivo.

#### 5.2 Sobre el envío y la recepción de fax y el envío de SMSs

• ¿Cómo envío y recibo mis faxes?

**Para enviar** un fax, enviamos el documento como adjunto desde cualquier correo electrónico a ladirección <u>xxxx@fax.movistar.ecomfax.com</u>, donde xxxx lo sustituimos por el número de fax destinatario.

- El usuario tiene que especificar un PIN numérico de cuatro dígitos al inicio del campo "asunto" que se le proporcionará cuando se dé de alta en el servicio (configurable por el usuario).
- Suponiendo que el PIN del usuario es 1234 un ejemplo de asunto del mensaje sería: 1234Este es el asunto. Los cuatro primeros dígitos se quitan del asunto y se validan con el PIN del usuario que envía el correo. En caso de que se envíe un correo sin este PIN o sea inválido el correo será rechazado.

También puede enviar vía web, por medio de la cuenta que tiene creada en eComFax:<u>https://www.aplicateca.es/ecomfax</u>.

Para recibir faxes deberá facilitar al emisor el número de teléfono que eComFax proporcionará en el momento de contratación del servicio. El fax le llega a Ud. por email.

• ¿Cómo envío mis SMSs?

**Para enviar** un SMS, incluimos el texto en el campo "Asunto" desde cualquier correo electrónico a la dirección <u>xxxx@sms.movistar.ecomfax.com</u>, donde xxxx lo sustituimos por el número de móvil destinatario.

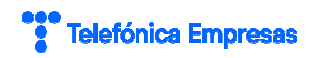

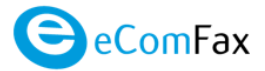

- El usuario tiene que especificar un PIN numérico de cuatro dígitos al inicio del campo "Asunto" que se le proporcionará cuando se dé de alta en el servicio (configurable por el usuario).
- Suponiendo que el PIN del usuario es 1234 un ejemplo de asunto del mensaje sería: 1234Este es el asunto. Los cuatro primeros dígitos se quitan del asunto y se validan con el PIN del usuario que envía el correo. En caso de que se envíe un correo sin este PIN o sea inválido el correo será rechazado.
- Para el envío de SMSs el cuerpo del mensaje se ignora.

También puede enviar vía web, por medio de la cuenta que tiene creada en eComFax:<u>https://www.aplicateca.es/ecomfax</u>.

• ¿Qué es y dónde está el código PIN?

El código PIN es un código numérico de 4 dígitos que se asigna automáticamente y es necesario incluir en el asunto del mensaje cuando se envía un fax por correo electrónico. Si no se incluye, el fax será rechazado. Para conocer su código PIN ha de acceder dentro de plataforma de eComFax/eComFax Enterprise a la pestaña "Cuenta".

• ¿Puede existir un espacio entre el asunto y el código PIN?

No, van juntos sin espacios como en el ejemplo anterior: 1234Este es el asunto.

• ¿Cómo inserto una portada en un fax?

Si usted requiere **portada ("p")** envié el fax al correo <u>xxxx@faxp.movistar.ecomfax.com</u> (donde xxxx lo sustituimos por el número de fax destinatario) e indique las notas que desee que aparezcan en la portada en el **campo "Asunto" del propio correo**. El enviar un fax con portada supone el consumo de un crédito.

• ¿Qué pasa si envío un fax sin adjunto y sin portada?

Si envía un fax sin adjunto y si portada daría error puesto que no hay nada que enviar.

• Cuando envío un fax desde mi cuenta de correo ¿cuáles son los tipos de archivossoportados?

La plataforma permite enviar documentos adjuntos con los siguientes formatos: Microsoft Office,txt, PDF, tif, jpeg, html, png, etc.

Cualquier otro formato nos notifica con un error en la conversión por lo que ha de sustituirse por un formato soportado.

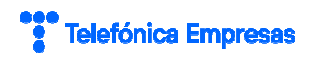

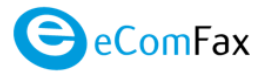

• ¿Puedo mandar un documento por fax diferente a Din A4?

No, no es posible. Tampoco se transmiten las plantillas de Word, ".dot"

• ¿Puede recibir un fax en formato PDF buscable?

Sí, es posible recibir en PDF en formato buscable. Esta opción supone el consumo de 1 créditoadicional por página (total dos créditos).

• ¿Es necesario instalar algún software adicional?

No, solo es necesario disponer de acceso a Internet ya sea por medio de su PC o de su teléfonomóvil.

• ¿Cómo sé que he recibido un fax?

Al recibir un nuevo fax, se lo enviamos al correo o correos que nos ha facilitado.

• ¿Cómo sé que mi fax se ha enviado correctamente?

Después de cada envío Ud. recibe un acuse de recibo. En caso de problema, Ud. recibirá uninforme de error en la transmisión.

- ¿Qué posibles errores de trasmisión se pueden dar?:
  - Correos sin adjuntos por haber sido eliminados por un antivirus.
  - Números de fax erróneos (p.e. falta un dígito).
  - Números que no son fax.
  - Recepción de faxes sin créditos disponibles.
  - Ausencia del código PIN en los correos.
  - Envío desde una cuenta que no es el correo de fax.
  - Correos sin adjuntos dirigidos al dominio virtual sin portada.
  - Documento adjunto PDF con tamaño de página excesivo (no A4).
  - Documento Word con extensión .dot (plantilla de Word).
  - Incluir en el número de fax un prefijo de centralita para salir al exterior, p.e. 0917498720 envez de 917498720, el 0 (cero) sobra.
  - Anteponer un signo '+' antes del número de fax sin especificar el código de país (p.e.

+917498720 en vez de 917498720 o +34917498720). No se debe poner el signo + para números de España, y de hacerlo, a continuación, debe venir el código de país de España (34). Para el resto del mundo siempre + seguido del código de país correspondiente.

• ¿Existe alguna limitación con respecto al peso del documento que queremos enviar por fax?

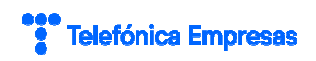

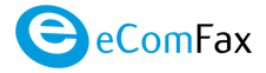

Si, el documento ya preparado/convertido para enviar por fax, no pude pesar más de 10 MB

• ¿Se pueden enviar faxes al extranjero?

Sí, no hay restricciones.

• ¿Hasta cuántos usuarios puedo configurar?

El servicio permite configurar un usuario por número de fax asignado.

• ¿Dispongo de algún tipo de reporte de la actividad de mis faxes?

Sí, tiene la posibilidad de visualizar la actividad en cuanto a los faxes recibidos/enviados, en su cuenta de eComFax. Esta opción permite llevar un registro de los faxes recibidos/enviados yhacer un seguimiento y control del servicio. Recuerde que si tiene configuradas tres cuentas de correo, los reportes llegan a esas tres cuentas.

• ¿Puedo enviar un fax a varios destinatarios a la vez?

Sí, indicando en el *Para* del correo electrónico la relación de destinatarios que quiero que reciban ese mismo fax.

• ¿Cómo puedo configurar mi cuenta?

Una vez que haya entrado en su espacio personal, accesible mediante el nombre de usuario y la contraseña, puede seleccionar la sección "Cuenta".

• ¿Puedo tener varios números de fax?

Sí, cada vez que Vd. compre la aplicación, eComFax le dará un número diferente de fax (tantos como aplicaciones haya comprado).

• ¿Puedo recibir mi fax en varias direcciones de email?

Sí, hasta un máximo de tres cuentas de correo electrónico por número de fax.

• ¿Puedo enviar un fax desde cualquier correo electrónico?

No, solo se puede enviar/recibir desde la cuenta de correo que se ha configurado para e número de fax. Si se desea, es posible configurar dos correos electrónicos adicionales.

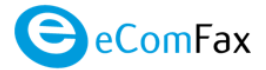

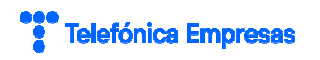

• ¿Es posible recibir faxes desde los números 900 y 901?

Sí es posible. La única diferencia es que el hecho de que la recepción supone el consumo de máscréditos por página:

| Recepción Teléfonos 901 | 1,5 créditos |
|-------------------------|--------------|
| Recepción Teléfonos 900 | 2 créditos   |

• En determinadas circunstancias, al utilizar un destinatario de la Agenda de Contactos de Outlook, se pierde el fichero adjunto enviado o no aparece convertido.

Elimine y vuelva a crear el Contacto. Anote primero los datos del Contacto. Elimine el Contacto que produce el problema de la Agenda de Contactos, dando suprimir sobre la lista de contactos. Cree de forma manual el Contacto, en "Mis Contactos -> Nuevo Contacto" rellene manualmente los datos de "Nombre completo" y "Correo electrónico". También puede rellenar si lo desea el resto de información del Contacto. Repita el envío del fax.

#### 5.3 Sobre el consumo de créditos

• ¿Cuánto consume el envío de SMSs transaccionales?

El envío de SMSs transaccionales desde eComFax consume 1,5 créditos por cada 160 caracteres (70 caracteres si son Unicode), independientemente de la zona o país.

• ¿Qué ocurre si se me agotan los créditos?

Puede comprar diferentes Packs: a) 100 créditos por 7,48€ cada uno; b) 500 créditos por 33,93€; c)1000 créditos por 66,13€. Se pueden consumir durante un año. Recibirá un email de aviso cuando haya consumido el 80% de su crédito. Existe la posibilidad de recibir una "notificación por SMS". Dicha notificación se activa desde el apartado "Configuración de la cuenta". El envío de estas notificaciones por SMS consume créditos (1,5 créditos por notificación).

Si Ud. no tiene créditos y recibe un fax en su número de fax, la plataforma no le renviará la imagen de fax por correo sino una notificación informándole de que ha recibido un fax y quedará retenido durante un máximo de 30 días hasta que disponga de nuevo de créditos.

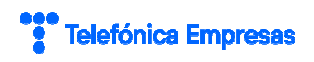

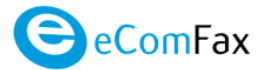

• ¿Qué pasa sí envío un fax y no tengo suficientes créditos?

El servicio cubrirá la transmisión completa, pero quedarán pendientes los créditos no pagados para la siguiente compra del PACK.

• Al ir a enviar un fax recibe una notificación diciendo que no se ha podido enviar el fax porfalta de créditos.

Esto se produce porque Ud. no tiene créditos suficientes y tendría que comprar un paquete de créditos adicional o esperar a que termine el mes para que su suscripción de créditos se renueve automáticamente.

• ¿Cómo se calculan los créditos si paso de la versión eComFax a la versión Enterprise?

La suscripción a la versión Enterprise se extrapola de la siguiente forma. Ejemplo, si un clientetiene en su contador de créditos la licencia eComFax con **239 créditos**: 39 créditos

200 créditos de paquetes adicionales previamente comprados (2 unidades de X 100 créditos)39 créditos de 50 son 39/50X100=77%

Tras pasar a **eComFax Enterprise** tendremos el valor en la web de configuración de eComFax el siguiente desglose: **385 (200)** 

- 200 de paquetes adicionales de la versión eComFax.
- El 77% de 500 son 385 créditos
- ¿Cuántos créditos de envió se consumen con la versión Enterprise para destinos nacionales?

El consumo para la versión Enterprise es de un crédito por página enviada a destinos geográficosnacionales.

Para el resto de los países de la zona A el consumo de envío será de 15 créditos.

#### 5.4 Sobre la baja del servicio

• ¿Perderé mi número de fax al darme de baja del servicio?

Sí. Si desea conservar el número fax debe solicitar un proceso de portabilidad a su nuevooperador antes de realizar la baja del servicio.

• ¿Cómo gestiono la portabilidad saliente de eComFax?

El cliente debe ponerse en contacto con su nuevo operador y deberá seguir los procedimientos que le indique su nuevo proveedor. Por parte de eComFax no hay coste.

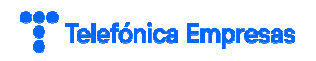

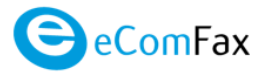

• ¿Puedo cambiar mi número de fax?

No. Para cambiar de número de fax, por ejemplo, porque desee tener un número de fax correspondiente a otra provincia, debe solicitar la baja y posteriormente el alta en el servicio.